| GARLO GAVAZZI                 |          | HSO/FIRST-DPU |                     | ST-DPU   |
|-------------------------------|----------|---------------|---------------------|----------|
| CARLO GAVAZZI SPACE S.p       | o.A.     |               |                     |          |
| DOCUMENT TYPE : TEST PROCEDUR | RE       | C             | )RD : -             |          |
| TITLE: EM PAYLOAD & SPACECRAF | T INTERF | ACE BOA       | RD TEST PROCEDURE   |          |
| DOCUMENT No: DPU-PR-CGS-002   |          | PAGE          | : 1 <b>OF</b> 85    |          |
| ISSUE No: 3                   |          | DATE          | : 06/02/2002        |          |
| PREPARED BY: HSO TEAM         |          |               |                     |          |
| APPROVED BY: V. CHIAVERINI    |          |               |                     |          |
| THIS DOCU                     | MENT IS  | SUBJECT       | TO THE APPROVAL OF: |          |
| Product Assurance             | YES<br>X | NO            |                     |          |
|                               |          |               | Approval Signature  | Date     |
| Configuration Control         | Х        |               |                     |          |
| Project Control               |          | x             | Approval Signature  | Dale     |
|                               |          |               | Approval Signature  | Date     |
| Engineering                   | Х        |               | Approval Signature  | <br>Date |
| Managing Director             |          |               | . prota ognatato    |          |
| ואמוימטווע טויכטטי            | L        |               | Approval Signature  | Date     |
| CGS Program Manager           | Х        |               |                     |          |
|                               |          |               | Approval Signature  | Date     |
| Higher Level Contractor       | YES      | NO            |                     |          |
| Customer                      |          |               | Approval Signature  | Date     |
|                               |          |               | Approval Signature  | Date     |
| Data Management               |          |               |                     |          |

I

|          |                        | Signatu                                                                         | re                | Date    |  |  |  |
|----------|------------------------|---------------------------------------------------------------------------------|-------------------|---------|--|--|--|
|          | DOCUMENT CHANGE RECORD |                                                                                 |                   |         |  |  |  |
| ISSUE N° | DATE                   | CHANGE<br>AUTHORITY                                                             | PAGES<br>AFFECTED | REMARKS |  |  |  |
| 1        | 24/09/2001             |                                                                                 |                   |         |  |  |  |
| 2        | 30/10/2001             | Document upgrading<br>after preliminary test<br>running                         | All               |         |  |  |  |
| 3        | 06/02/2002             | Document upgrading:<br>serial links have to be<br>tested with IFSI<br>simulator | All               |         |  |  |  |

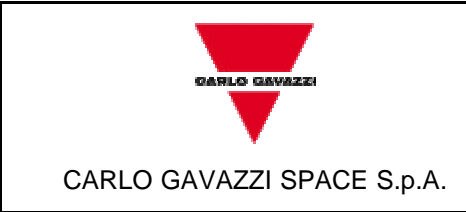

DOC Nº: DPU-PR-CGS-002

ISSUE :3 DATE: 06/02/2002

PAGE : 3 OF 85

| LIST OF VALID PAGES |          |      |          |      |             |      |          |      |          |
|---------------------|----------|------|----------|------|-------------|------|----------|------|----------|
| PAGE                | ISSUE N° | PAGE | ISSUE N° | PAGE | ISSUE<br>N° | PAGE | ISSUE N° | PAGE | ISSUE N° |
| 1-85                | 3        |      |          |      |             |      |          |      |          |

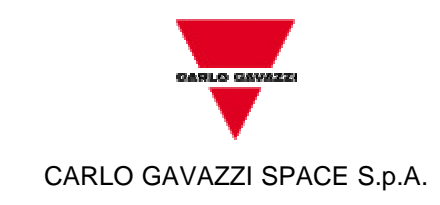

ISSUE :3 DATE: 06/02/2002

PAGE : 4 OF 85

## TABLE OF CONTENTS

HSO/FIRST-

DPU

| <u>1</u>  | SCOPE                                |
|-----------|--------------------------------------|
| <u>2</u>  | DOCUMENTS8                           |
| 2.1       | APPLICABLE DOCUMENTS                 |
| 2.2       | REFERENCE DOCUMENTS                  |
| 3         | PARTICIPANTS REQUIRED                |
| 3.1       | GENERAL9                             |
| 3.2       | Responsibility9                      |
| 3.3       | QA WITNESS OF TESTS AND SIGN-OFF9    |
| 3.4       | NON-CONFORMANCE AND FAILURES         |
| 3.5       | CALIBRATION REQUIREMENTS9            |
| <u>4</u>  | TEST CONDITIONS                      |
| <u>5</u>  | TEST ARTICLE11                       |
| <u>6</u>  | INSTRUMENTATION AND TEST EQUIPMENT12 |
| <u>7</u>  | TEST CONFIGURATION                   |
| <u>8</u>  | TEST DATA SHEETS15                   |
| 8.1       | DATA SHEETS FILLING UP15             |
| <u>9</u>  | DEVIATION                            |
| 9.1       | PROCEDURE VARIATION SHEET83          |
| <u>10</u> | PRINTOUTS                            |

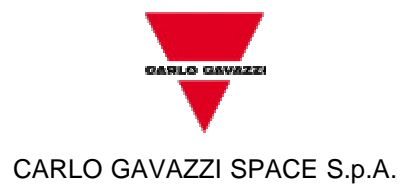

ISSUE :3 DATE: 06/02/2002

PAGE : 5 OF 85

## LIST OF ACRONYMS

**HSO/FIRST-**

DPU

| AD#    | Applicable Document number #                        |
|--------|-----------------------------------------------------|
| CGS    | Carlo Gavazzi Space SpA                             |
| DM     | Data Memory                                         |
| DPU    | Data Processing Unit                                |
| DDC    | Data Device Corporation                             |
| DM     | Data Memory                                         |
| DPR    | Dual Port Ram                                       |
| EEPROM | Electrically Erasable Programmable Read Only Memory |
| EF     | Empty FIFO                                          |
| EM     | Engineering Model                                   |
| EPROM  | Erasable Programmable Read Only Memory              |
| EQM    | Engineering Qualification Model                     |
| FIRST  | Far Infra-Red and Sub-millimeter Telescope          |
| FF     | Full FIFO                                           |
| FM     | Flight Model                                        |
| FPGA   | Field Programmable Gate Array                       |
| FS     | Flight Spare                                        |
| FSDL   | Fast Science Data Link                              |
| HF     | Half Full FIFO                                      |
| HIFI   | Heterodyne Instrument for First                     |
| HSO    | Herschel Space Observatory                          |
| IFSI   | Istituto per la Fisica dello Spazio Interplanetario |
| IF     | Interface                                           |
| LSL    | Low Speed Link                                      |
| РА     | Product Assurance                                   |
| PACS   | Photoconductor Array Camera and Spectrometer        |
| РСВ    | Printed Circuit Board                               |
| РМ     | Program Memory                                      |
| PROM   | Programmable Read Only Memory                       |
| PL     | Payload                                             |
| P/N    | Part Number                                         |
| RAM    | Random Access Memory                                |

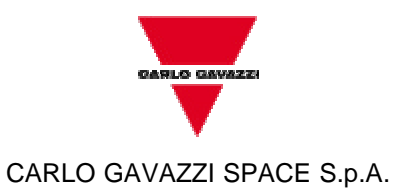

DOC Nº: DPU-PR-CGS-002

ISSUE :3 DATE: 06/02/2002

PAGE : 6 OF 85

| RD#   | Reference Document number #               |
|-------|-------------------------------------------|
| S/N   | Serial Number                             |
| SPIRE | Spectral and Photometric Imaging Receiver |
| TE    | Test Equipment                            |

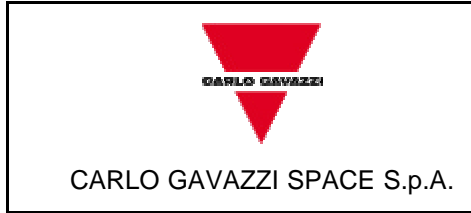

DOC Nº: DPU-PR-CGS-002

ISSUE :3 DATE: 06/02/2002

PAGE : 7 OF 85

## 1 SCOPE

The aim of the present document is to define a procedure to test the EM version of the "Payload & Spacecraft Interface" board to be used in the Data Processing Units, developed in the framework of the HSO/FIRST program. Particularly it must be tested each of the following functions:

- 1. Power-On Reset generation.
- 2. External Hardware Reset generation
- 3. Control Logic Reset generation
- 4.a Fast Science Data Link interfaces (FSDL) (Only for HIFI)
- 4.b Fast Science Data Link interfaces (FSDL) (Only for SPIRE)
- 5.a Low Speed Link interface (LSL) (Only for HIFI)
- 5.b Low Speed Link interface (LSL) (Only for SPIRE)
- 6. Analog inputs
- 7. MIL-STD-1553 Clock generation
- 8. MIL-STD-1553 interface

With reference to point 8, it must be emphasized that this test procedure covers only MIL-STD-1553 functional tests and interface signals electrical characteristics (rise and fall times and voltage levels), without covering any verification aspect included in MIL-HBK-1553.

The test results shall be collected in a test report.

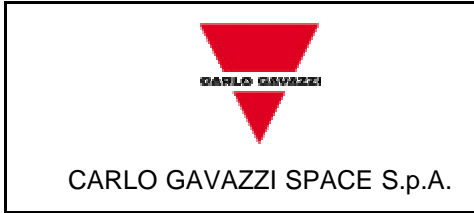

ISSUE :3 DATE: 06/02/2002

PAGE : 8 OF 85

## 2 DOCUMENTS

#### 2.1 Applicable Documents

The current issue of the following documents is applicable:

[AD1]: DPU-SP-CGS-002 "Payload & Spacecraft Interface Board Specification"

[AD2]: DPU-PL-CGS-001 "Product Assurance Plan for FIRST-DPU"

#### 2.2 Reference Documents

To test the board the user needs the current issue of the following documents:

- [RD1]: Radiation Tolerant 32/40-BIT IEEE Floating Point DSP Microprocessor Data Book Temic
- [RD2]: DPU-SP-CGS-001 "First CPU Board Specification"
- [RD3]: Space Level MIL-STD-1553 BC/RT/MT Advanced Communication Engine Terminal BU-61582 Data Book ILC Data Device Corporation 1995
- [RD4]: MIL-STD-1553 BC/RT/MT Advance Communication Engine (ACE) Data Book ILC Data Device Corporation

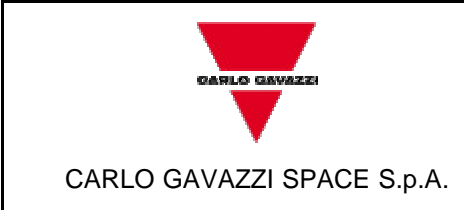

ISSUE :3 DATE: 06/02/2002

PAGE : 9 OF 85

## 3 PARTICIPANTS REQUIRED

#### 3.1 General

All tests shall be performed under QA surveillance in accordance with and following detailed procedure of CGS PA Plan [AD2].

**HSO/FIRST-**

DPU

The test shall be notified to the Customer as applicable.

#### 3.2 Responsibility

The technical responsibilities for testing and test results is of the Engineering department.

Project and test managers are responsible for the test program. The test engineer is responsible for the correct execution of the test program and for the fulfilment of the requirements, for measurement and recording and for the preparation of the test report.

QA is responsible for ensuring that all the agreed procedures are carefully observed, that test equipment and instrumentation used during testing are calibrated and within validity date, that the test results are recorded in the relative Test Report and signed by the operators and QA witness, that all non conforming condition and test results are properly documented and notified to the customer and that all requirements of applicable PA Plan, Specification and Statement Of Work pertaining to the acceptance tests, are fully satisfied.

#### 3.3 QA witness of Tests and Sign-off

QA inspector, or its delegate, shall witness the tests described in this procedure in accordance to the requirement specified in the applicable PA Plans.

#### 3.4 Non-conformance and failures

Any malfunction occurred during the tests shall be processed according to the Non-Conformance Procedure.

#### 3.5 Calibration Requirements

All instruments used for testing shall be calibrated.

Evidence of certification shall be provided by a label attached to the instruments itself, showing the calibration date, the expire date and the signature of the operator.

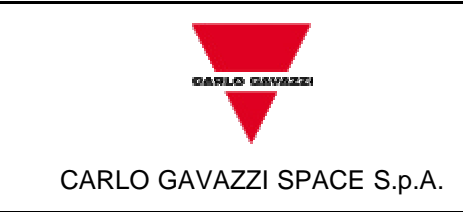

HSO/FIRST-

ISSUE :3 DATE: 06/02/2002

PAGE : 10 OF 85

## 4 TEST CONDITIONS

- The Unit shall be tested in its defined configuration: it shall be properly mounted, all the electrical loads (if any) shall be present and the unit interface function(s) shall be simulated.

DPU

- Unless otherwise specified, all the measurements are to be performed at the following ambient conditions:
  - Temperature : 22°C ±3°C
    Relative humidity: 55% ±10% RH
  - Pressure : Ambient
  - Cleanliness : NA
- All tests, unless otherwise specified, shall be performed internally to CGS laboratories in a proper clean area.
   General disposition shall be applied to maximise personnel safety from potential hazards.
- Skilled personnel shall be employed.
- All used instruments shall meet the necessary accuracy and shall not degrade the UUT performance.

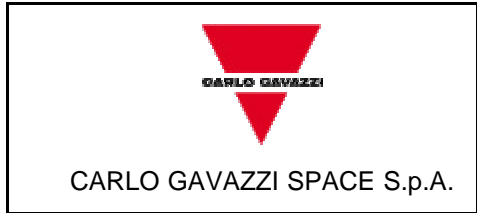

DOC Nº: DPU-PR-CGS-002

ISSUE :3 DATE: 06/02/2002

PAGE : 11 OF 85

## **5 TEST ARTICLE**

The test article consists of:

- PL IF Board, P/N DPU-EM-200.00-0, Model EM.

Before starting the test, the P/N and S/N of the test article to be tested shall be recorded on the step-by-step procedure sheets under the table cell "UNIT UNDER TEST".

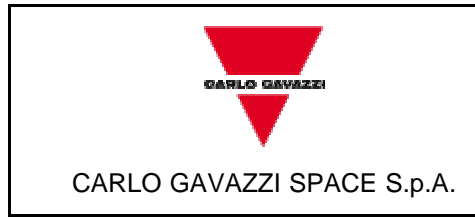

DOC N°: DPU-PR-CGS-002

ISSUE :3 DATE: 06/02/2002

PAGE : 12 OF 85

## 6 INSTRUMENTATION AND TEST EQUIPMENT

The complete list of the instruments used during the test shall be reported in the following table. The list shall be filled up during tests and reported in Test Report.

| PROJECT: HSO/FIRST-DPU |           |              |     |     |          |                      |         |
|------------------------|-----------|--------------|-----|-----|----------|----------------------|---------|
| N.                     | EQUIPMENT | MANUFACTURER | P/N | S/N | ACCURACY | NEXT<br>CAL.<br>DATE | REMARKS |
|                        |           |              |     |     |          |                      |         |
|                        |           |              |     |     |          |                      |         |
|                        |           |              |     |     |          |                      |         |
|                        |           |              |     |     |          |                      |         |
|                        |           |              |     |     |          |                      |         |
|                        |           |              |     |     |          |                      |         |
|                        |           |              |     |     |          |                      |         |
|                        |           |              |     |     |          |                      |         |
|                        |           |              |     |     |          |                      |         |
|                        |           |              |     |     |          |                      |         |

Table 6-1

To test serial links (FSDL and LSL) will be used a custom TE. It shall be called, in this document, as IFSI Simulator.

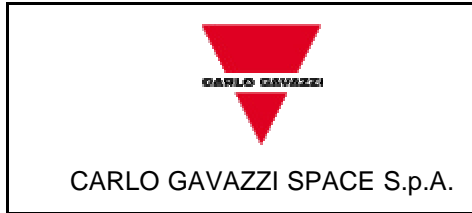

ISSUE : 3 DATE: 06/02/2002

PAGE : 13 OF 85

## 7 TEST CONFIGURATION

Test set up is provided on Picture 7-1.

To supply power to the boards, use the apposite male connector to be plugged in slot 3 (P1) of the motherboard and make the following connections between Power Suppliers and wires:

**HSO/FIRST-**

DPU

- Red wire: +5V
- Orange wire: +2.5V
- Green wire: -15V
- Blue wire: +15V
- Brown wire: GROUND

Each connector of IFSI Simulator has to be connected with the correspondent connector wired to the motherboard (the name of sub-system which the link is referred is indicated on each connector).

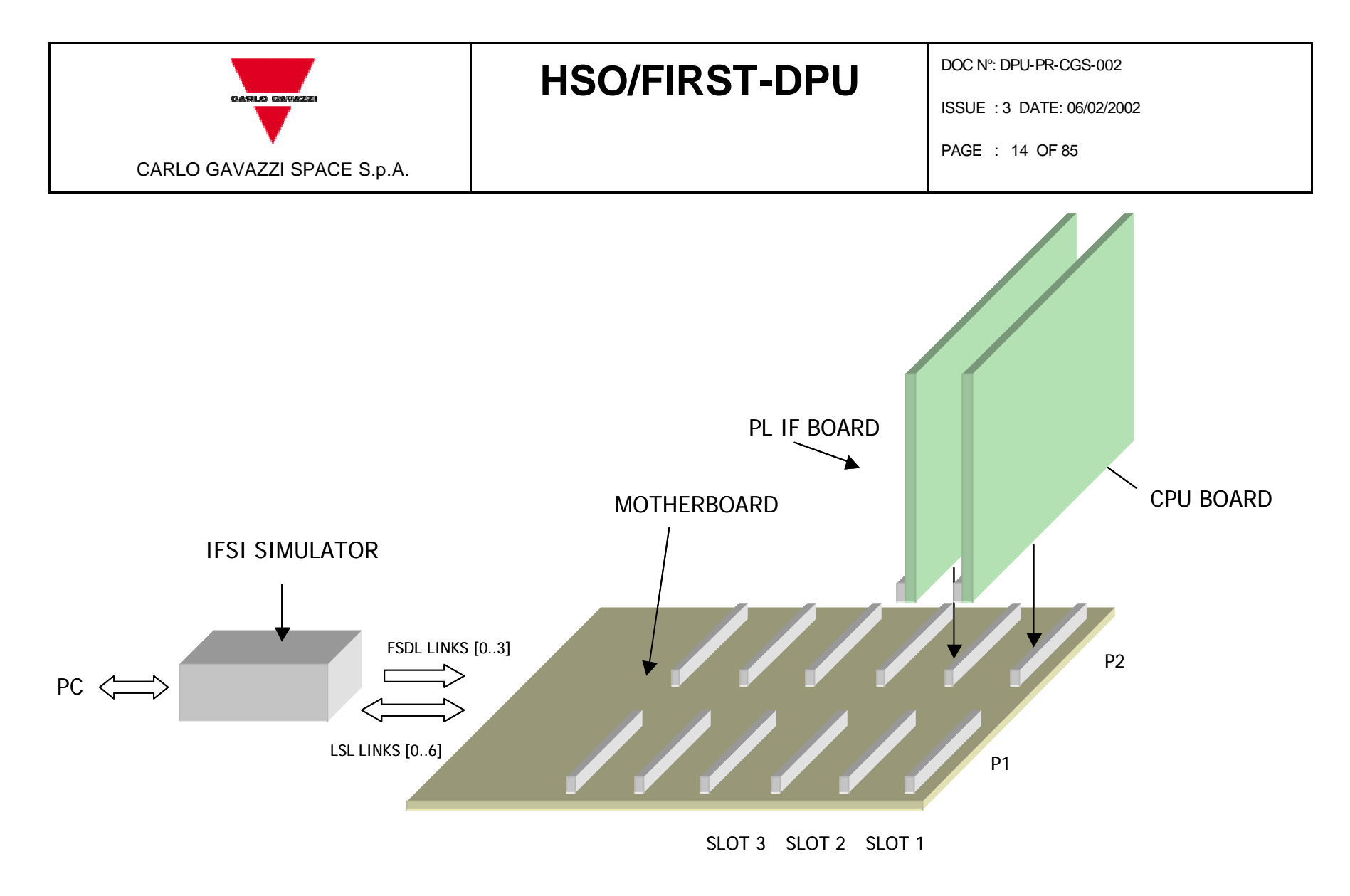

Picture 7-1

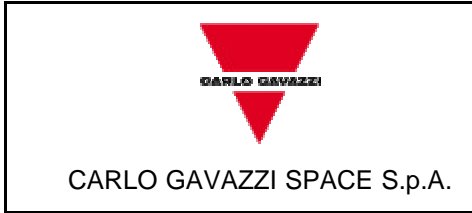

ISSUE : 3 DATE: 06/02/2002

## 8 TEST DATA SHEETS

The step-by-step procedure sheets are provided in the following pages<sup>1</sup>.

### 8.1 Data Sheets filling up

The following fields of the data sheets:

- UUT DATA (including Model, Item, P/N, S/N)
- Measured value

shall be filled up during the test performances and shall be part of the Test Report together with printouts, photographs, etc. eventually useful to document the test execution/result.

Remarks field shall be used as a minimum to provide, where appropriate, reference to NCRs and PVS.

Test Report reference data shall be added in the relevant field.

Each data sheet (including the attachments) shall be certified by QA stamp and signature together with the Test Conductor signature and date.

<sup>&</sup>lt;sup>1</sup> Components, connectors, jumpers, etc. are referred, where not indicated, to the PL IF Board. When all the boards are considered the word "unit" is used.

|                            |            | TEST PROCEDURE REFERENCE | TEST REPORT REFERENCE |
|----------------------------|------------|--------------------------|-----------------------|
|                            | HSO/FIRST- | DOC N°: DPU-PR-CGS-002   | DOC N°:               |
| OARLO GAVAZZI              |            | ISSUE : 3                | ISSUE :               |
|                            | DPU        | DATE : 06/02/2002        | DATE :                |
| *                          |            | PAGE : 17 OF 85          | PAGE :                |
| CARLO GAVAZZI SPACE S.p.A. |            |                          |                       |

| TITLE: PAYLOAD & SPACECRAFT INTERFACE BOARD<br>TEST PROCEDURE |                                                                                                    | UNIT UNDER TEST: |         | S/N:     |         |
|---------------------------------------------------------------|----------------------------------------------------------------------------------------------------|------------------|---------|----------|---------|
| STEP N°                                                       | TEST SEQUENCE                                                                                                    | EXPECTED VALUE   | MEASURE | DVALUE   | REMARKS |
| 1                                                             | Power-On Reset generation                                                                                                    |                  |         |          |         |
| 1.1                                                           | Connect the probe channel 1 of the digital scope to the RES_1553 signal CN1 pin 36. Select positive slope trigger on CH1. Set acquisition mode NORMAL |                  |         |          |         |
| 1.2                                                           | Supply electrical power to the unit                                                                                                    |                  |         |          |         |
| 1.3                                                           | Verify the negative pulse width                                                                                                    | > 20 ms          |         |          |         |
|                                                               |                                                                                                    |                  |         |          |         |
|                                                               |                                                                                                    |                  |         |          |         |
|                                                               |                                                                                                    |                  |         |          |         |
|                                                               |                                                                                                    |                  |         |          |         |
|                                                               |                                                                                                    |                  |         |          |         |
|                                                               |                                                                                                    |                  |         |          |         |
| DATE                                                          | TEST CONDUCTOR P                                                                                                    | RODUCT ASSURANCE |         | CUSTOMER | •       |

|                            |            | TEST PROCEDURE REFERENCE | TEST REPORT REFERENCE |
|----------------------------|------------|--------------------------|-----------------------|
|                            | HSO/FIRST- | DOC N°: DPU-PR-CGS-002   | DOC N°:               |
| DARLO GAVAZZI              |            | ISSUE : 3                | ISSUE :               |
|                            | DPU        | DATE : 06/02/2002        | DATE :                |
| *                          |            | PAGE : 18 OF 85          | PAGE :                |
| CARLO GAVAZZI SPACE S.p.A. |            |                          |                       |

| TITLE: PAYLOAD & SPACECRAFT INTERFACE BOARD<br>TEST PROCEDURE |                                                                 | UNIT UNDER TEST:            |         | S/N:     |         |
|---------------------------------------------------------------|-----------------------------------------------------------------|-----------------------------|---------|----------|---------|
| STEP N°                                                       | TEST SEQUENCE                                                   | EXPECTED VALUE              | MEASURE | D VALUE  | REMARKS |
| 2                                                             | External Hardware Reset generation                              |                             |         |          |         |
| 2.1                                                           | Insert the EZ ICE probe in the JTAG plug (JP12) of CPU<br>Board |                             |         |          |         |
| 2.2                                                           | Supply electrical power to the unit                             | Green led on (CPU Board)    |         |          |         |
| 2.3                                                           | Open the program ADSP-21020 Emulator                            |                             |         |          |         |
| 2.4                                                           | Type Enter two times to end Row JTAG and Opcode Scan Test       |                             |         |          |         |
| 2.5                                                           | From menu Memory select "Program"                               | PM window appears           |         |          |         |
| 2.6                                                           | From menu Memory select "Data"                                  | DM window appears           |         |          |         |
| 2.7                                                           | From menu File select "Load File"                               | A prompt window appears     |         |          |         |
| 2.8                                                           | In the HSO folder select "hsoconf.ach"                          | "RAM" (left side mem. loc.) |         |          |         |
| DATE                                                          | TEST CONDUCTOR P                                                | PRODUCT ASSURANCE           |         | CUSTOMER |         |

|                            |            | TEST PROCEDURE REFERENCE | TEST REPORT REFERENCE |
|----------------------------|------------|--------------------------|-----------------------|
|                            | HSO/FIRST- | DOC N°: DPU-PR-CGS-002   | DOC N°:               |
| DARLO GAVAZZI              |            | ISSUE : 3                | ISSUE :               |
|                            | DPU        | DATE : 06/02/2002        | DATE :                |
| *                          |            | PAGE : 19 OF 85          | PAGE :                |
| CARLO GAVAZZI SPACE S.p.A. |            |                          |                       |

| TITLE: PAYLOAD & SPACECRAFT INTERFACE BOARD<br>TEST PROCEDURE |                                                                                  | UNIT UNDER TEST:  |         | S/N:     |         |
|---------------------------------------------------------------|----------------------------------------------------------------------------------|-------------------|---------|----------|---------|
| STEP N°                                                       | TEST SEQUENCE                                                                    | EXPECTED VALUE    | MEASURE | D VALUE  | REMARKS |
| 2.9                                                           | Select Data Memory Windows                                                       |                   |         |          |         |
| 2.10                                                          | Write 000000800 in the address location 82000000                                 |                   |         |          |         |
| 2.11                                                          | Connect the probe channel 1 oscilloscope with pin 7 of U2<br>( or pin 36 of CN1) | 2                 |         |          |         |
| 2.12                                                          | Verify signal on channel 1 of the oscilloscope                                   | Low               |         |          |         |
| 2.13                                                          | Connect the probe channel 1 oscilloscope with pin 22 of U17                      | f                 |         |          |         |
| 2.14                                                          | Verify signal on channel 1 of the oscilloscope                                   | Low               |         |          |         |
| 2.15                                                          | Connect the probe channel 1 oscilloscope with pin 22 of U16                      | f                 |         |          |         |
| 2.16                                                          | Verify signal on channel 1 of the oscilloscope                                   | Low               |         |          |         |
| 2.17                                                          | Connect the probe channel 1 oscilloscope with pin 22 of U24                      | f                 |         |          |         |
| DATE                                                          | TEST CONDUCTOR                                                                   | PRODUCT ASSURANCE |         | CUSTOMER |         |

|                            |            | TEST PROCEDURE REFERENCE | TEST REPORT REFERENCE |
|----------------------------|------------|--------------------------|-----------------------|
|                            | HSO/FIRST- | DOC N°: DPU-PR-CGS-002   | DOC N°:               |
| OARLO GAVAZZI              |            | ISSUE : 3                | ISSUE :               |
|                            | DPU        | DATE : 06/02/2002        | DATE :                |
| *                          |            | PAGE : 20 OF 85          | PAGE :                |
| CARLO GAVAZZI SPACE S.p.A. |            |                          |                       |

| TITLE: PAYLOAD & SPACECRAFT INTERFACE BOARD<br>TEST PROCEDURE |                                                                               | UNIT UNDER TEST:  |         | S/N:     |         |
|---------------------------------------------------------------|-------------------------------------------------------------------------------|-------------------|---------|----------|---------|
| STEP N°                                                       | TEST SEQUENCE                                                                 | EXPECTED VALUE    | MEASURE | D VALUE  | REMARKS |
| 2.18                                                          | Verify signal on channel 1 of the oscilloscope                                | Low               |         |          |         |
| 2.19                                                          | Connect the probe channel 1 oscilloscope with pin 22 o U23                    | f                 |         |          |         |
| 2.20                                                          | Verify signal on channel 1 of the oscilloscope                                | Low               |         |          |         |
| 2.21                                                          | Select Data Memory Windows                                                    |                   |         |          |         |
| 2.22                                                          | Write 0000000000 in the address location 82000000                             |                   |         |          |         |
| 2.23                                                          | Connect the probe channel 1 oscilloscope with pin 7 of U2 ( or pin 36 of CN1) | 2                 |         |          |         |
| 2.24                                                          | Verify signal on channel 1 of the oscilloscope                                | High              |         |          |         |
| 2.25                                                          | Connect the probe channel 1 oscilloscope with pin 22 o U17                    | f                 |         |          |         |
| 2.26                                                          | Verify signal on channel 1 of the oscilloscope                                | High              |         |          |         |
| DATE                                                          | TEST CONDUCTOR                                                                | PRODUCT ASSURANCE |         | CUSTOMER | R       |

|                            |            | TEST PROCEDURE REFERENCE | TEST REPORT REFERENCE |
|----------------------------|------------|--------------------------|-----------------------|
|                            | HSO/FIRST- | DOC N°: DPU-PR-CGS-002   | DOC N°:               |
| OARLO GAVAZZI              |            | ISSUE : 3                | ISSUE :               |
|                            | DPU        | DATE : 06/02/2002        | DATE :                |
| *                          |            | PAGE : 21 OF 85          | PAGE :                |
| CARLO GAVAZZI SPACE S.p.A. |            |                          |                       |

| TITLE: PAYLOAD & SPACECRAFT INTERFACE BOARD UNIT |                                                             | UNIT UNDER TEST:  |         | S/N:     |         |
|--------------------------------------------------|-------------------------------------------------------------|-------------------|---------|----------|---------|
| STEP N°                                          | TEST SEQUENCE                                               | EXPECTED VALUE    | MEASURE | D VALUE  | REMARKS |
| 2.27                                             | Connect the probe channel 1 oscilloscope with pin 22 of U16 | F                 |         |          |         |
| 2.28                                             | Verify signal on channel 1 of the oscilloscope              | High              |         |          |         |
| 2.29                                             | Connect the probe channel 1 oscilloscope with pin 22 of U24 | f                 |         |          |         |
| 2.30                                             | Verify signal on channel 1 of the oscilloscope              | High              |         |          |         |
| 2.31                                             | Connect the probe channel 1 oscilloscope with pin 22 of U23 | f                 |         |          |         |
| 2.32                                             | Verify signal on channel 1 of the oscilloscope              | High              |         |          |         |
|                                                  |                                                             |                   |         |          |         |
|                                                  |                                                             |                   |         |          |         |
|                                                  |                                                             |                   |         |          |         |
| DATE                                             | TEST CONDUCTOR                                              | PRODUCT ASSURANCE |         | CUSTOMER | R       |

|                            |            | TEST PROCEDURE REFERENCE | TEST REPORT REFERENCE |
|----------------------------|------------|--------------------------|-----------------------|
|                            | HSO/FIRST- | DOC N°: DPU-PR-CGS-002   | DOC N°:               |
| DARLO GAVAZZI              |            | ISSUE : 3                | ISSUE :               |
|                            | DPU        | DATE : 06/02/2002        | DATE :                |
| *                          |            | PAGE : 22 OF 85          | PAGE :                |
| CARLO GAVAZZI SPACE S.p.A. |            |                          |                       |

| TITLE: PAYLOAD & SPACECRAFT INTERFACE BOARD |                                                                 | UNIT UNDER TEST:            |         | S/N:     |         |
|---------------------------------------------|-----------------------------------------------------------------|-----------------------------|---------|----------|---------|
| STEP N°                                     | TEST SEQUENCE                                                   | EXPECTED VALUE              | MEASURE | D VALUE  | REMARKS |
| 3                                           | Control Logic Reset generation                                  |                             |         |          |         |
| 3.1                                         | Insert the EZ ICE probe in the JTAG plug (JP12) of CPU<br>Board |                             |         |          |         |
| 3.2                                         | Supply electrical power to the unit                             | Green led on (CPU Board)    |         |          |         |
| 3.3                                         | Open the program ADSP-21020 Emulator                            |                             |         |          |         |
| 3.4                                         | Type Enter two times to end Row JTAG and Opcode Scan Test       |                             |         |          |         |
| 3.5                                         | From menu Memory select "Program"                               | PM window appears           |         |          |         |
| 3.6                                         | From menu Memory select "Data"                                  | DM window appears           |         |          |         |
| 3.7                                         | From menu File select "Load File"                               | A prompt window appears     |         |          |         |
| 3.8                                         | In the HSO folder select "hsoconf.ach"                          | "RAM" (left side mem. loc.) |         |          |         |
| 3.9                                         | Select Data Memory Windows                                      |                             |         |          |         |
| DATE                                        | TEST CONDUCTOR F                                                | PRODUCT ASSURANCE           |         | CUSTOMER |         |

|                            |            | TEST PROCEDURE REFERENCE | TEST REPORT REFERENCE |
|----------------------------|------------|--------------------------|-----------------------|
|                            | HSO/FIRST- | DOC N°: DPU-PR-CGS-002   | DOC N°:               |
| OARLO GAVAZZI              |            | ISSUE : 3                | ISSUE :               |
|                            | DPU        | DATE : 06/02/2002        | DATE :                |
| *                          |            | PAGE : 23 OF 85          | PAGE :                |
| CARLO GAVAZZI SPACE S.p.A. |            |                          |                       |

| TITLE: PAYLOAD & SPACECRAFT INTERFACE BOARD<br>TEST PROCEDURE |                                                               | D UNIT UNDER TEST: |         | S/N:     |         |
|---------------------------------------------------------------|---------------------------------------------------------------|--------------------|---------|----------|---------|
| STEP N°                                                       | TEST SEQUENCE                                                 | EXPECTED VALUE     | MEASURE | D VALUE  | REMARKS |
| 3.10                                                          | Write 0000000100 in the address location 8d000000             |                    |         |          |         |
| 3.11                                                          | Connect the probe channel 1 oscilloscope with pin 22 o<br>U17 | f                  |         |          |         |
| 3.12                                                          | Verify signal on channel 1 of the oscilloscope                | Low                |         |          |         |
| 3.13                                                          | Write 0000000200 in the address location 8d000000             |                    |         |          |         |
| 3.14                                                          | Connect the probe channel 1 oscilloscope with pin 22 o<br>U16 | f                  |         |          |         |
| 3.15                                                          | Verify signal on channel 1 of the oscilloscope                | Low                |         |          |         |
| 3.16                                                          | Write 0000000400 in the address location 8d000000             |                    |         |          |         |
| 3.17                                                          | Connect the probe channel 1 oscilloscope with pin 22 o U24    | f                  |         |          |         |
| 3.18                                                          | Verify signal on channel 1 of the oscilloscope                | Low                |         |          |         |
| DATE                                                          | TEST CONDUCTOR                                                | PRODUCT ASSURANCE  |         | CUSTOMER | 2       |

|                            |            | TEST PROCEDURE REFERENCE | TEST REPORT REFERENCE |
|----------------------------|------------|--------------------------|-----------------------|
|                            | HSO/FIRST- | DOC N°: DPU-PR-CGS-002   | DOC N°:               |
| OARLO GAVAZZI              |            | ISSUE : 3                | ISSUE :               |
|                            | DPU        | DATE : 06/02/2002        | DATE :                |
| *                          |            | PAGE : 24 OF 85          | PAGE :                |
| CARLO GAVAZZI SPACE S.p.A. |            |                          |                       |

| TITLE: PAYLOAD & SPACECRAFT INTERFACE BOARD<br>TEST PROCEDURE |                                                                                 | D UNIT UNDER TEST: |         | S/N:     |         |
|---------------------------------------------------------------|---------------------------------------------------------------------------------|--------------------|---------|----------|---------|
| STEP N°                                                       | TEST SEQUENCE                                                                   | EXPECTED VALUE     | MEASURE | D VALUE  | REMARKS |
| 3.19                                                          | Write 000000800 in the address location 8d000000                                |                    |         |          |         |
| 3.20                                                          | Connect the probe channel 1 oscilloscope with pin 22 o                          | f                  |         |          |         |
| 3.21                                                          | Verify signal on channel 1 of the oscilloscope                                  | Low                |         |          |         |
| 3.22                                                          | Write 0000001000 in the address location 8d000000                               |                    |         |          |         |
| 3.23                                                          | Connect the probe channel 1 oscilloscope with pin 7of U:<br>(or pin 36 of CN1)  | 2                  |         |          |         |
| 3.24                                                          | Verify signal on channel 1 of the oscilloscope                                  | Low                |         |          |         |
| 3.25                                                          | Write 0000800000 in the address location 8d000000                               |                    |         |          |         |
| 3.26                                                          | Connect the probe channel 1 oscilloscope with pin 7 of U<br>( or pin 36 of CN1) | 2                  |         |          |         |
| 3.27                                                          | Verify signal on channel 1 of the oscilloscope                                  | Low                |         |          |         |
| DATE                                                          | TEST CONDUCTOR                                                                  | PRODUCT ASSURANCE  |         | CUSTOMER | 2       |

|                            |            | TEST PROCEDURE REFERENCE | TEST REPORT REFERENCE |
|----------------------------|------------|--------------------------|-----------------------|
|                            | HSO/FIRST- | DOC N°: DPU-PR-CGS-002   | DOC N°:               |
| CARLO GAVAZZI              |            | ISSUE : 3                | ISSUE :               |
|                            | DPU        | DATE : 06/02/2002        | DATE :                |
| *                          |            | PAGE : 25 OF 85          | PAGE :                |
| CARLO GAVAZZI SPACE S.p.A. |            |                          |                       |

| TITLE: PAYLOAD & SPACECRAFT INTERFACE BOARD<br>TEST PROCEDURE |                                                               | D UNIT UNDER TEST: |         | S/N:     |         |
|---------------------------------------------------------------|---------------------------------------------------------------|--------------------|---------|----------|---------|
| STEP N°                                                       | TEST SEQUENCE                                                 | EXPECTED VALUE     | MEASURE | D VALUE  | REMARKS |
| 3.28                                                          | Connect the probe channel 1 oscilloscope with pin 22 o U17    | f                  |         |          |         |
| 3.29                                                          | Verify signal on channel 1 of the oscilloscope                | Low                |         |          |         |
| 3.30                                                          | Connect the probe channel 1 oscilloscope with pin 22 o<br>U16 | f                  |         |          |         |
| 3.31                                                          | Verify signal on channel 1 of the oscilloscope                | Low                |         |          |         |
| 3.32                                                          | Connect the probe channel 1 oscilloscope with pin 22 o<br>U24 | f                  |         |          |         |
| 3.33                                                          | Verify signal on channel 1 of the oscilloscope                | Low                |         |          |         |
| 3.34                                                          | Connect the probe channel 1 oscilloscope with pin 22 o U23    | f                  |         |          |         |
| 3.35                                                          | Verify signal on channel 1 of the oscilloscope                | Low                |         |          |         |
|                                                               |                                                               |                    |         |          |         |
| DATE                                                          | TEST CONDUCTOR                                                | PRODUCT ASSURANCE  |         | CUSTOMER | R       |

|                            |              | TEST PROCEDURE REFERENCE | TEST REPORT REFERENCE |
|----------------------------|--------------|--------------------------|-----------------------|
|                            | HSO/FIRST-   | DOC N°: DPU-PR-CGS-002   | DOC N°:               |
| OARLO GAVAZZI              |              | ISSUE : 3                | ISSUE :               |
|                            | DPU          | DATE : 06/02/2002        | DATE :                |
| *                          | <b>D</b> i U | PAGE : 26 OF 85          | PAGE :                |
| CARLO GAVAZZI SPACE S.p.A. |              |                          |                       |

| TITLE: PAYLOAD & SPACECRAFT INTERFACE BOARD<br>TEST PROCEDURE |                                                                 | UNIT UNDER TEST:            |         | S/N:     |         |
|---------------------------------------------------------------|-----------------------------------------------------------------|-----------------------------|---------|----------|---------|
| STEP N°                                                       | TEST SEQUENCE                                                   | EXPECTED VALUE              | MEASURE | D VALUE  | REMARKS |
| 4.a                                                           | Fast Science Data Link interfaces (HIFI configuration)          |                             |         |          |         |
| 4.a.1                                                         | Insert the EZ ICE probe in the JTAG plug (JP12) of CPU<br>Board |                             |         |          |         |
| 4.a.2                                                         | Supply electrical power to the unit                             | Green led on (CPU Board)    |         |          |         |
| 4.a.3                                                         | Open the program ADSP-21020 Emulator                            |                             |         |          |         |
| 4.a.4                                                         | Type Enter two times to end Row JTAG and Opcode Scar<br>Test    | n                           |         |          |         |
| 4.a.5                                                         | From menu Memory select "Program"                               | PM window appears           |         |          |         |
| 4.a.6                                                         | From menu Memory select "Data"                                  | DM window appears           |         |          |         |
| 4.a.7                                                         | From menu File select "Load File"                               | A prompt window appears     |         |          |         |
| 4.a.8                                                         | In the HSO folder select "hsoconfc.ach"                         | "RAM" (left side mem. loc.) |         |          |         |
| 4.a.9                                                         | From menu File select "Load File"                               | A prompt window appears     |         |          |         |
| DATE                                                          | TEST CONDUCTOR                                                  | PRODUCT ASSURANCE           |         | CUSTOMER |         |

|                            |            | TEST PROCEDURE REFERENCE | TEST REPORT REFERENCE |
|----------------------------|------------|--------------------------|-----------------------|
|                            | HSO/FIRST- | DOC N°: DPU-PR-CGS-002   | DOC N°:               |
| OARLO GAVAZZI              |            | ISSUE : 3                | ISSUE :               |
|                            | DPU        | DATE : 06/02/2002        | DATE :                |
| *                          |            | PAGE : 27 OF 85          | PAGE :                |
| CARLO GAVAZZI SPACE S.p.A. |            |                          |                       |

| TITLE: PA<br>TEST PRC | YLOAD & SPACECRAFT INTERFACE BOARD                               | UNIT UNDER TEST:    |         | S/N:     |         |
|-----------------------|------------------------------------------------------------------|---------------------|---------|----------|---------|
| STEP N°               | TEST SEQUENCE                                                    | EXPECTED VALUE      | MEASURE | D VALUE  | REMARKS |
| 4.a.10                | In the HSO folder select "fifot0.exe"                            |                     |         |          |         |
| 4.a.11                | From menu Execute select "CBUG"                                  | CBUG window appears |         |          |         |
| 4.a.12                | From menu Execution select "Restart"                             |                     |         |          |         |
| 4.a.13                | Search line " // === BREAK POINT to load FIFO " in the program   |                     |         |          |         |
| 4.a.14                | Double click on "for (i=0; i<1200; ++i) { "                      | " * " appears       |         |          |         |
| 4.a.15                | Search line " // === BREAK POINT to read i and j" in the program |                     |         |          |         |
| 4.a.16                | Double click on " * Fifodat[0][k]= * fifoadd0 "                  | " * " appears       |         |          |         |
| 4.a.17                | From menu Execution of emulator select "Continue"                |                     |         |          |         |
| 4.a.18                | Search line " // === BREAK POINT to load FIFO " in the program   |                     |         |          |         |
| DATE                  | TEST CONDUCTOR F                                                 | PRODUCT ASSURANCE   |         | CUSTOMER |         |

|                            |            | TEST PROCEDURE REFERENCE | TEST REPORT REFERENCE |
|----------------------------|------------|--------------------------|-----------------------|
|                            | HSO/FIRST- | DOC N°: DPU-PR-CGS-002   | DOC N°:               |
| CARLO GAVAZZI              |            | ISSUE : 3                | ISSUE :               |
|                            | DPU        | DATE : 06/02/2002        | DATE :                |
| *                          |            | PAGE : 28 OF 85          | PAGE :                |
| CARLO GAVAZZI SPACE S.p.A. |            |                          |                       |

| TITLE: PAYLOAD & SPACECRAFT NTERFACE BOARD<br>TEST PROCEDURE |                                                   | UNIT UNDER TEST:     |         | S/N:     |         |
|--------------------------------------------------------------|---------------------------------------------------|----------------------|---------|----------|---------|
| STEP N°                                                      | TEST SEQUENCE                                     | EXPECTED VALUE       | MEASURE | D VALUE  | REMARKS |
| 4.a.19                                                       | Double click on "for (i=0; i<1200; ++i) { "       | " * " disappears     |         |          |         |
| 4.a.20                                                       | Open the program HIFI1.exe on IFSI Simulator      | A DOS window appears |         |          |         |
| 4.a.21                                                       | Press "L"                                         |                      |         |          |         |
| 4.a.22                                                       | Type "D1" and press "Enter"                       |                      |         |          |         |
| 4.a.23                                                       | Press "R"                                         | FIFO TX              |         |          |         |
| 4.a.24                                                       | Press "R"                                         | FIFO TX              |         |          |         |
| 4.a.25                                                       | Press "L"                                         |                      |         |          |         |
| 4.a.26                                                       | Type "D4" and press "Enter"                       |                      |         |          |         |
| 4.a.27                                                       | Press "R"                                         | FIFO TX              |         |          |         |
| 4.a.28                                                       | From menu Execution of emulator select "Continue" |                      |         |          |         |
| 4.a.29                                                       | From menu Data of emulator select "Print"         |                      |         |          |         |
| DATE                                                         | TEST CONDUCTOR                                    | PRODUCT ASSURANCE    |         | CUSTOMER |         |

|                            |            | TEST PROCEDURE REFERENCE | TEST REPORT REFERENCE |
|----------------------------|------------|--------------------------|-----------------------|
|                            | HSO/FIRST- | DOC N°: DPU-PR-CGS-002   | DOC N°:               |
| CARLO GAVAZZI              |            | ISSUE : 3                | ISSUE :               |
|                            | DPU        | DATE : 06/02/2002        | DATE :                |
| •                          |            | PAGE : 29 OF 85          | PAGE :                |
| CARLO GAVAZZI SPACE S.p.A. |            |                          |                       |

| TITLE: PAYLOAD & SPACECRAFT INTERFACE BOARD<br>TEST PROCEDURE |                                              | UNIT UNDER TEST:        |         | S/N:     |         |
|---------------------------------------------------------------|----------------------------------------------|-------------------------|---------|----------|---------|
| STEP N°                                                       | TEST SEQUENCE                                | EXPECTED VALUE          | MEASURE | D VALUE  | REMARKS |
| 4.a.30                                                        | Туре "і"                                     |                         |         |          |         |
| 4.a.31                                                        | Select "OK"                                  | 2048                    |         |          |         |
| 4.a.32                                                        | From menu Data of emulator select "Print"    |                         |         |          |         |
| 4.a.33                                                        | Туре "ј"                                     |                         |         |          |         |
| 4.a.34                                                        | Select "OK"                                  | 2048                    |         |          |         |
| 4.a.35                                                        | Close the "CBUG" window                      |                         |         |          |         |
| 4.a.36                                                        | From menu Execution select "Chip Reset"      |                         |         |          |         |
| 4.a.37                                                        | Select "OK"                                  |                         |         |          |         |
| 4.a.38                                                        | From menu Execution select "Assembly Breaks" |                         |         |          |         |
| 4.a.39                                                        | Select "Delete All"                          |                         |         |          |         |
| 4.a.40                                                        | From menu File select "Load File"            | A prompt window appears |         |          |         |
| DATE                                                          | TEST CONDUCTOR F                             | PRODUCT ASSURANCE       |         | CUSTOMER |         |

|                            |            | TEST PROCEDURE REFERENCE | TEST REPORT REFERENCE |
|----------------------------|------------|--------------------------|-----------------------|
|                            | HSO/FIRST- | DOC N°: DPU-PR-CGS-002   | DOC N°:               |
| DARLO GAVAZZI              |            | ISSUE : 3                | ISSUE :               |
|                            | DPU        | DATE : 06/02/2002        | DATE :                |
| *                          |            | PAGE : 30 OF 85          | PAGE :                |
| CARLO GAVAZZI SPACE S.p.A. |            |                          |                       |

| TITLE: PA | YLOAD & SPACECRAFT INTERFACE BOARD                               | UNIT UNDER TEST:            |         | S/N:     |         |
|-----------|------------------------------------------------------------------|-----------------------------|---------|----------|---------|
| STEP N°   | TEST SEQUENCE                                                    | EXPECTED VALUE              | MEASURE | D VALUE  | REMARKS |
| 4.a.41    | In the HSO folder select "hsoconfc.ach"                          | "RAM" (left side mem. loc.) |         |          |         |
| 4.a.42    | From menu File select "Load File"                                | A prompt window appears     |         |          |         |
| 4.a.43    | In the HSO folder select "fifot1.exe"                            |                             |         |          |         |
| 4.a.44    | From menu Execute select "CBUG"                                  | CBUG window appears         |         |          |         |
| 4.a.45    | From menu Execution select "Restart"                             |                             |         |          |         |
| 4.a.46    | Search line " // === BREAK POINT to load FIFO " in the program   |                             |         |          |         |
| 4.a.47    | Double click on "for (i=0; i<1200; ++i) { "                      | " * " appears               |         |          |         |
| 4.a.48    | Search line " // === BREAK POINT to read i and j" in the program |                             |         |          |         |
| 4.a.49    | Double click on " * Fifodat[1][k]= * fifoadd1 "                  | " * " appears               |         |          |         |
| 4.a.50    | From menu Execution of emulator select "Continue"                |                             |         |          |         |
| DATE      | TEST CONDUCTOR                                                   | PRODUCT ASSURANCE           |         | CUSTOMER |         |

|                            |            | TEST PROCEDURE REFERENCE | TEST REPORT REFERENCE |
|----------------------------|------------|--------------------------|-----------------------|
|                            | HSO/FIRST- | DOC N°: DPU-PR-CGS-002   | DOC N°:               |
| OARLO GAVAZZI              |            | ISSUE : 3                | ISSUE :               |
|                            | DPU        | DATE : 06/02/2002        | DATE :                |
| *                          |            | PAGE : 31 OF 85          | PAGE :                |
| CARLO GAVAZZI SPACE S.p.A. |            |                          |                       |

| TITLE: PAYLOAD & SPACECRAFT INTERFACE BOARD<br>TEST PROCEDURE |                                                                | UNIT UNDER TEST:     |         | S/N:     |         |
|---------------------------------------------------------------|----------------------------------------------------------------|----------------------|---------|----------|---------|
| STEP N°                                                       | TEST SEQUENCE                                                  | EXPECTED VALUE       | MEASURE | D VALUE  | REMARKS |
| 4.a.51                                                        | Search line " // === BREAK POINT to load FIFO " in the program |                      |         |          |         |
| 4.a.52                                                        | Double click on "for (i=0; i<1200; ++i) { "                    | " * " disappears     |         |          |         |
| 4.a.53                                                        | Open the program HIFI1.exe on IFSI Simulator                   | A DOS window appears |         |          |         |
| 4.a.54                                                        | Press "F"                                                      |                      |         |          |         |
| 4.a.55                                                        | Type "1" and press "Enter"                                     |                      |         |          |         |
| 4.a.56                                                        | Press "L"                                                      |                      |         |          |         |
| 4.a.57                                                        | Type "D1" and press "Enter"                                    |                      |         |          |         |
| 4.a.58                                                        | Press "R"                                                      | FIFO TX              |         |          |         |
| 4.a.59                                                        | Press "R"                                                      | FIFO TX              |         |          |         |
| 4.a.60                                                        | Press "L"                                                      |                      |         |          |         |
| DATE                                                          | TEST CONDUCTOR F                                               | PRODUCT ASSURANCE    |         | CUSTOMER |         |

|                            |            | TEST PROCEDURE REFERENCE | TEST REPORT REFERENCE |
|----------------------------|------------|--------------------------|-----------------------|
|                            | HSO/FIRST- | DOC N°: DPU-PR-CGS-002   | DOC N°:               |
| DARLO GAVAZZI              |            | ISSUE : 3                | ISSUE :               |
|                            | DPU        | DATE : 06/02/2002        | DATE :                |
| *                          | DI U       | PAGE : 32 OF 85          | PAGE :                |
| CARLO GAVAZZI SPACE S.p.A. |            |                          |                       |

| TITLE: PAYLOAD & SPACECRAFT INTERFACE BOARD<br>TEST PROCEDURE |                                                   | UNIT UNDER TEST:  |         | S/N:     |         |
|---------------------------------------------------------------|---------------------------------------------------|-------------------|---------|----------|---------|
| STEP N°                                                       | TEST SEQUENCE                                     | EXPECTED VALUE    | MEASURE | D VALUE  | REMARKS |
| 4.a.61                                                        | Type "D4" and press "Enter"                       |                   |         |          |         |
| 4.a.62                                                        | Press "R"                                         | FIFO TX           |         |          |         |
| 4.a.63                                                        | From menu Execution of emulator select "Continue" |                   |         |          |         |
| 4.a.64                                                        | From menu Data of emulator select "Print"         |                   |         |          |         |
| 4.a.65                                                        | Туре "і"                                          |                   |         |          |         |
| 4.a.66                                                        | Select "OK"                                       | 2048              |         |          |         |
| 4.a.67                                                        | From menu Data of emulator select "Print"         |                   |         |          |         |
| 4.a.68                                                        | Туре "ј"                                          |                   |         |          |         |
| 4.a.69                                                        | Select "OK"                                       | 2048              |         |          |         |
| 4.a.70                                                        | Close the "CBUG" window                           |                   |         |          |         |
| 4.a.71                                                        | From menu Execution select "Chip Reset"           |                   |         |          |         |
| DATE                                                          | TEST CONDUCTOR                                    | PRODUCT ASSURANCE |         | CUSTOMER |         |

|                            |            | TEST PROCEDURE REFERENCE | TEST REPORT REFERENCE |
|----------------------------|------------|--------------------------|-----------------------|
|                            | HSO/FIRST- | DOC N°: DPU-PR-CGS-002   | DOC N°:               |
| OARLO GAVAZZI              |            | ISSUE : 3                | ISSUE :               |
|                            | DPU        | DATE : 06/02/2002        | DATE :                |
| *                          | 2.0        | PAGE : 33 OF 85          | PAGE :                |
| CARLO GAVAZZI SPACE S.p.A. |            |                          |                       |

| TITLE: PAYLOAD & SPACECRAFT INTERFACE BOARD<br>TEST PROCEDURE |                                                                | UNIT UNDER TEST:            |         | S/N:     |         |
|---------------------------------------------------------------|----------------------------------------------------------------|-----------------------------|---------|----------|---------|
| STEP N°                                                       | TEST SEQUENCE                                                  | EXPECTED VALUE              | MEASURE | D VALUE  | REMARKS |
| 4.a.72                                                        | Select "OK"                                                    |                             |         |          |         |
| 4.a.73                                                        | From menu Execution select "Assembly Breaks"                   |                             |         |          |         |
| 4.a.74                                                        | Select "Delete All"                                            |                             |         |          |         |
| 4.a.75                                                        | From menu File select "Load File"                              | A prompt window appears     |         |          |         |
| 4.a.76                                                        | In the HSO folder select "hsoconfc.ach"                        | "RAM" (left side mem. loc.) |         |          |         |
| 4.a.77                                                        | From menu File select "Load File"                              | A prompt window appears     |         |          |         |
| 4.a.78                                                        | In the HSO folder select "fifot2.exe"                          |                             |         |          |         |
| 4.a.79                                                        | From menu Execute select "CBUG"                                | CBUG window appears         |         |          |         |
| 4.a.80                                                        | From menu Execution select "Restart"                           |                             |         |          |         |
| 4.a.81                                                        | Search line " // === BREAK POINT to load FIFO " in the program |                             |         |          |         |
| DATE                                                          | TEST CONDUCTOR                                                 | PRODUCT ASSURANCE           |         | CUSTOMER | R       |

|                            |            | TEST PROCEDURE REFERENCE | TEST REPORT REFERENCE |
|----------------------------|------------|--------------------------|-----------------------|
|                            | HSO/FIRST- | DOC N°: DPU-PR-CGS-002   | DOC N°:               |
| OARLO GAVAZZI              |            | ISSUE : 3                | ISSUE :               |
|                            |            | DATE : 06/02/2002        | DATE :                |
| *                          |            | PAGE : 34 OF 85          | PAGE :                |
| CARLO GAVAZZI SPACE S.p.A. |            |                          |                       |

| TITLE: PAYLOAD & SPACECRAFT INTERFACE BOARD<br>TEST PROCEDURE |                                                                  | O UNIT UNDER TEST:   |         | S/N:     |         |
|---------------------------------------------------------------|------------------------------------------------------------------|----------------------|---------|----------|---------|
| STEP N°                                                       | TEST SEQUENCE                                                    | EXPECTED VALUE       | MEASURE | D VALUE  | REMARKS |
| 4.a.82                                                        | Double click on "for (i=0; i<1200; ++i) { "                      | " * " appears        |         |          |         |
| 4.a.83                                                        | Search line " // === BREAK POINT to read i and j" in the program | 9                    |         |          |         |
| 4.a.84                                                        | Double click on "*Fifodat[2][k]=*fifoadd2 "                      | "*" appears          |         |          |         |
| 4.a.85                                                        | From menu Execution of emulator select "Continue"                |                      |         |          |         |
| 4.a.86                                                        | Search line "// === BREAK POINT to load FIFO " in the program    | 9                    |         |          |         |
| 4.a.87                                                        | Double click on "for (i=0; i<1200; ++i) { "                      | " * " disappears     |         |          |         |
| 4.a.88                                                        | Open the program HIFI1.exe on IFSI Simulator                     | A DOS window appears |         |          |         |
| 4.a.89                                                        | Press "F"                                                        |                      |         |          |         |
| 4.a.90                                                        | Type "2" and press "Enter"                                       |                      |         |          |         |
| 4.a.91                                                        | Press "L"                                                        |                      |         |          |         |
| DATE                                                          | TEST CONDUCTOR                                                   | PRODUCT ASSURANCE    |         | CUSTOMER |         |

|                            |            | TEST PROCEDURE REFERENCE | TEST REPORT REFERENCE |
|----------------------------|------------|--------------------------|-----------------------|
|                            | HSO/FIRST- | DOC N°: DPU-PR-CGS-002   | DOC N°:               |
| OARLO GAVAZZI              |            | ISSUE : 3                | ISSUE :               |
|                            | DPU        | DATE : 06/02/2002        | DATE :                |
| *                          |            | PAGE : 35 OF 85          | PAGE :                |
| CARLO GAVAZZI SPACE S.p.A. |            |                          |                       |

| TITLE: PAYLOAD & SPACECRAFT INTERFACE BOARD<br>TEST PROCEDURE |                                                   | UNIT UNDER TEST:  |         | S/N:     |         |
|---------------------------------------------------------------|---------------------------------------------------|-------------------|---------|----------|---------|
| STEP N°                                                       | TEST SEQUENCE                                     | EXPECTED VALUE    | MEASURE | D VALUE  | REMARKS |
| 4.a.92                                                        | Type "D1" and press "Enter"                       |                   |         |          |         |
| 4.a.93                                                        | Press "R"                                         | FIFO TX           |         |          |         |
| 4.a.94                                                        | Press "R"                                         | FIFO TX           |         |          |         |
| 4.a.95                                                        | Press "L"                                         |                   |         |          |         |
| 4.a.96                                                        | Type "D4" and press "Enter"                       |                   |         |          |         |
| 4.a.97                                                        | Press "R"                                         | FIFO TX           |         |          |         |
| 4.a.98                                                        | From menu Execution of emulator select "Continue" |                   |         |          |         |
| 4.a.99                                                        | From menu Data of emulator select "Print"         |                   |         |          |         |
| 4.a.100                                                       | Туре "і"                                          |                   |         |          |         |
| 4.a.101                                                       | Select "OK"                                       | 2048              |         |          |         |
| 4.a.102                                                       | From menu Data of emulator select "Print"         |                   |         |          |         |
| DATE                                                          | TEST CONDUCTOR                                    | PRODUCT ASSURANCE |         | CUSTOMER | R       |

|                            |            | TEST PROCEDURE REFERENCE | TEST REPORT REFERENCE |
|----------------------------|------------|--------------------------|-----------------------|
|                            | HSO/FIRST- | DOC N°: DPU-PR-CGS-002   | DOC N°:               |
| OARLO GAVAZZI              |            | ISSUE : 3                | ISSUE :               |
|                            | DPU        | DATE : 06/02/2002        | DATE :                |
| *                          |            | PAGE : 36 OF 85          | PAGE :                |
| CARLO GAVAZZI SPACE S.p.A. |            |                          |                       |

| TITLE: PAYLOAD & SPACECRAFT INTERFACE BOARD<br>TEST PROCEDURE |                                              | UNIT UNDER TEST:            |         | S/N:     |         |
|---------------------------------------------------------------|----------------------------------------------|-----------------------------|---------|----------|---------|
| STEP N°                                                       | TEST SEQUENCE                                | EXPECTED VALUE              | MEASURE | D VALUE  | REMARKS |
| 4.a.103                                                       | Туре "ј"                                     |                             |         |          |         |
| 4.a.104                                                       | Select "OK"                                  | 2048                        |         |          |         |
| 4.a.105                                                       | Close the "CBUG" window                      |                             |         |          |         |
| 4.a.106                                                       | From menu Execution select "Chip Reset"      |                             |         |          |         |
| 4.a.107                                                       | Select "OK"                                  |                             |         |          |         |
| 4.a.108                                                       | From menu Execution select "Assembly Breaks" |                             |         |          |         |
| 4.a.109                                                       | Select "Delete All"                          |                             |         |          |         |
| 4.a.110                                                       | From menu File select "Load File"            | A prompt window appears     |         |          |         |
| 4.a.111                                                       | In the HSO folder select "hsoconfc.ach"      | "RAM" (left side mem. loc.) |         |          |         |
| 4.a.112                                                       | From menu File select "Load File"            | A prompt window appears     |         |          |         |
| 4.a.113                                                       | In the HSO folder select "fifot3.exe"        |                             |         |          |         |
| DATE                                                          | TEST CONDUCTOR F                             | PRODUCT ASSURANCE           |         | CUSTOMER |         |
|                            |            | TEST PROCEDURE REFERENCE | TEST REPORT REFERENCE |
|----------------------------|------------|--------------------------|-----------------------|
|                            | HSO/FIRST- | DOC N°: DPU-PR-CGS-002   | DOC N°:               |
| DARLO GAVAZZI              |            | ISSUE : 3                | ISSUE :               |
|                            | DPU        | DATE : 06/02/2002        | DATE :                |
| *                          |            | PAGE : 37 OF 85          | PAGE :                |
| CARLO GAVAZZI SPACE S.p.A. |            |                          |                       |

| TITLE: PAYLOAD & SPACECRAFT INTERFACE BOARD |                                                                  | O UNIT UNDER TEST:  |         | S/N:     |         |
|---------------------------------------------|------------------------------------------------------------------|---------------------|---------|----------|---------|
| STEP N°                                     | TEST SEQUENCE                                                    | EXPECTED VALUE      | MEASURE | D VALUE  | REMARKS |
| 4.a.114                                     | From menu Execute select "CBUG"                                  | CBUG window appears |         |          |         |
| 4.a.115                                     | From menu Execution select "Restart"                             |                     |         |          |         |
| 4.a.116                                     | Search line " // === BREAK POINT to load FIFO " in the program   | 9                   |         |          |         |
| 4.a.117                                     | Double click on "for (i=0; i<1200; ++i) { "                      | " * " appears       |         |          |         |
| 4.a.118                                     | Search line " // === BREAK POINT to read i and j" in the program | 9                   |         |          |         |
| 4.a.119                                     | Double click on "*Fifodat[3][k]=*fifoadd3 "                      | " * " appears       |         |          |         |
| 4.a.120                                     | From menu Execution of emulator select "Continue"                |                     |         |          |         |
| 4.a.121                                     | Search line " // === BREAK POINT to load FIFO " in the program   | 9                   |         |          |         |
| 4.a.122                                     | Double click on "for (i=0; i<1200; ++i) { "                      | "*" disappears      |         |          |         |
| DATE                                        | TEST CONDUCTOR                                                   | PRODUCT ASSURANCE   |         | CUSTOMER | R       |

|                            |            | TEST PROCEDURE REFERENCE | TEST REPORT REFERENCE |
|----------------------------|------------|--------------------------|-----------------------|
|                            | HSO/FIRST- | DOC N°: DPU-PR-CGS-002   | DOC N°:               |
| CARLO GAVAZZI              |            | ISSUE : 3                | ISSUE :               |
|                            | DPU        | DATE : 06/02/2002        | DATE :                |
| *                          |            | PAGE : 38 OF 85          | PAGE :                |
| CARLO GAVAZZI SPACE S.p.A. |            |                          |                       |

| TITLE: PAYLOAD & SPACECRAFT INTERFACE BOARD TEST PROCEDURE |                                                                                                    |                                                                                                    | TEST:                                                                                                    | S/N:                                                                                                    |
|------------------------------------------------------------|----------------------------------------------------------------------------------------------------|----------------------------------------------------------------------------------------------------|----------------------------------------------------------------------------------------------------|----------------------------------------------------------------------------------------------------|
| TEST SEQUENCE                                              | EXPECTED VALUE                                                                                                    | MEASURE                                                                                                    | D VALUE                                                                                                    | REMARKS                                                                                                    |
| Open the program HIFI1.exe on IFSI Simulator               | A DOS window appears                                                                                                    |                                                                                                    |                                                                                                    |                                                                                                    |
| Press "F"                                                  |                                                                                                    |                                                                                                    |                                                                                                    |                                                                                                    |
| Type "3" and press "Enter"                                 |                                                                                                    |                                                                                                    |                                                                                                    |                                                                                                    |
| Press "L"                                                  |                                                                                                    |                                                                                                    |                                                                                                    |                                                                                                    |
| Type "D1" and press "Enter"                                |                                                                                                    |                                                                                                    |                                                                                                    |                                                                                                    |
| Press "R"                                                  | FIFO TX                                                                                                    |                                                                                                    |                                                                                                    |                                                                                                    |
| Press "R"                                                  | FIFO TX                                                                                                    |                                                                                                    |                                                                                                    |                                                                                                    |
| Press "L"                                                  |                                                                                                    |                                                                                                    |                                                                                                    |                                                                                                    |
| Type "D4" and press "Enter"                                |                                                                                                    |                                                                                                    |                                                                                                    |                                                                                                    |
| Press "R"                                                  | FIFO TX                                                                                                    |                                                                                                    |                                                                                                    |                                                                                                    |
| TEST CONDUCTOR                                             | PRODUCT ASSURANC                                                                                                    | E                                                                                                    | CUSTOMER                                                                                                    | ξ.                                                                                                    |
|                                                            | LOAD & SPACECRAFT INTERFACE BOARD <sup>¬</sup><br>TEST SEQUENCE<br>Open the program HIFI1.exe on IFSI Simulator<br>Press "F"<br>Type "3" and press "Enter"<br>Press "L"<br>Type "D1" and press "Enter"<br>Press "R"<br>Press "R"<br>Press "R"<br>Press "L"<br>Type "D4" and press "Enter"<br>Press "R"<br>Press "R" | TOTAL & SPACECRAFT INTERFACE BOARD TEST PROCEDURE   TEST SEQUENCE EXPECTED VALUE   Open the program HIF11.exe on IFSI Simulator A DOS window appears   Press "F" A DOS window appears   Press "F" Image: Colspan="2">Colspan="2">Colspan="2">Colspan="2">Colspan="2">Colspan="2">Colspan="2">Colspan="2">Colspan="2">Colspan="2">Colspan="2">Colspan="2">Colspan="2">Colspan="2">Colspan="2">Colspan="2">Colspan="2">Colspan="2">Colspan="2">Colspan="2">Colspan="2">Colspan="2">Colspan="2">Colspan="2"   Open the program HIF11.exe on IFSI Simulator A DOS window appears   Press "F" Image: Colspan="2">Colspan="2">Colspan="2">Colspan="2"   Type "3" and press "Enter" Image: Colspan="2"   Press "R" FIFO TX FIFO TX   Press "R" FIFO TX Image: Colspan="2"   Press "R" FIFO TX Image: Colspan="2"   Press "R" FIFO TX Image: Colspan="2"   Press "R" FIFO TX Image: Colspan="2"   Press "R" FIFO TX Image: Colspan="2"   Press "R" FIFO TX Image: Colspan="2"   Press "R" FIFO TX Image: Colspan="2"   Press "R" FIFO TX Image: Colspan="2"   Press "R" FIFO TX Image: Colspan="2" <td>NUMPERAGE SPACE CRAFT INTERFACE BOARD TEST PROCEDURE VINT UNDER   TEST SEQUENCE EXPECTED VALUE MEASURE   Open the program HIF11.exe on IFSI Simulator A DOS window appears Image: Colspan="2"&gt;Colspan="2"   Press "F" A DOS window appears Image: Colspan="2" Image: Colspan="2"&gt;Colspan="2"   Type "3" and press "Enter" Image: Colspan="2" Image: Colspan="2"&lt;</td> <td>ALOAD &amp; SPACECRAFT INTERFACE BOARD TEST PROCEDURE UNIT UNDER TEST:   TEST SEQUENCE EXPECTED VALUE MEASURED VALUE   Open the program HIFI1.exe on IFSI Simulator A DOS window appears MEASURED VALUE   Press "F" A DOS window appears Image: Comparison of the program difference of the program difference of the</td> | NUMPERAGE SPACE CRAFT INTERFACE BOARD TEST PROCEDURE VINT UNDER   TEST SEQUENCE EXPECTED VALUE MEASURE   Open the program HIF11.exe on IFSI Simulator A DOS window appears Image: Colspan="2">Colspan="2"   Press "F" A DOS window appears Image: Colspan="2" Image: Colspan="2">Colspan="2"   Type "3" and press "Enter" Image: Colspan="2" Image: Colspan="2"< | ALOAD & SPACECRAFT INTERFACE BOARD TEST PROCEDURE UNIT UNDER TEST:   TEST SEQUENCE EXPECTED VALUE MEASURED VALUE   Open the program HIFI1.exe on IFSI Simulator A DOS window appears MEASURED VALUE   Press "F" A DOS window appears Image: Comparison of the program difference of the program difference of the |

|                            |            | TEST PROCEDURE REFERENCE | TEST REPORT REFERENCE |
|----------------------------|------------|--------------------------|-----------------------|
|                            | HSO/FIRST- | DOC N°: DPU-PR-CGS-002   | DOC N°:               |
| OARLO GAVAZZI              |            | ISSUE : 3                | ISSUE :               |
|                            | DPU        | DATE : 06/02/2002        | DATE :                |
| *                          |            | PAGE : 39 OF 85          | PAGE :                |
| CARLO GAVAZZI SPACE S.p.A. |            |                          |                       |

| TITLE: PAYLOAD & SPACECRAFT INTERFACE BOARD |                                                   | UNIT UNDER TEST: |         | S/N:     |         |
|---------------------------------------------|---------------------------------------------------|------------------|---------|----------|---------|
| STEP N°                                     | TEST SEQUENCE                                     | EXPECTED VALUE   | MEASURE | D VALUE  | REMARKS |
| 4.a.133                                     | From menu Execution of emulator select "Continue" |                  |         |          |         |
| 4.a.134                                     | From menu Data of emulator select "Print"         |                  |         |          |         |
| 4.a.135                                     | Туре "і"                                          |                  |         |          |         |
| 4.a.136                                     | Select "OK"                                       | 2048             |         |          |         |
| 4.a.137                                     | From menu Data of emulator select "Print"         |                  |         |          |         |
| 4.a.138                                     | Туре "ј"                                          |                  |         |          |         |
| 4.a.139                                     | Select "OK"                                       | 2048             |         |          |         |
|                                             |                                                   |                  |         |          |         |
|                                             |                                                   |                  |         |          |         |
|                                             |                                                   |                  |         |          |         |
|                                             |                                                   |                  |         |          |         |
| DATE                                        | TEST CONDUCTOR F                                  | RODUCT ASSURANCE |         | CUSTOMER |         |

|                            |            | TEST PROCEDURE REFERENCE | TEST REPORT REFERENCE |
|----------------------------|------------|--------------------------|-----------------------|
|                            | HSO/FIRST- | DOC N°: DPU-PR-CGS-002   | DOC N°:               |
| OARLO GAVAZZI              |            | ISSUE : 3                | ISSUE :               |
|                            |            | DATE : 06/02/2002        | DATE :                |
| *                          |            | PAGE : 40 OF 85          | PAGE :                |
| CARLO GAVAZZI SPACE S.p.A. |            |                          |                       |

| TITLE: PAYLOAD & SPACECRAFT INTERFACE BOARD<br>TEST PROCEDURE |                                                              | UNIT UNDER TEST:            |         | S/N:     |         |
|---------------------------------------------------------------|--------------------------------------------------------------|-----------------------------|---------|----------|---------|
| STEP N°                                                       | TEST SEQUENCE                                                | EXPECTED VALUE              | MEASURE | D VALUE  | REMARKS |
| 4.b                                                           | Fast Science Data Link interfaces (SPIRE configuration)      |                             |         |          |         |
| 4.b.1                                                         | Insert the EZ ICE probe in the JTAG plug (JP12) of CPU Board |                             |         |          |         |
| 4.b.2                                                         | Supply electrical power to the unit                          | Green led on (CPU Board)    |         |          |         |
| 4.b.3                                                         | Open the program ADSP-21020 Emulator                         |                             |         |          |         |
| 4.b.4                                                         | Type Enter two times to end Row JTAG and Opcode Scan Test    |                             |         |          |         |
| 4.b.5                                                         | From menu Memory select "Program"                            | P.M. window appears         |         |          |         |
| 4.b.6                                                         | From menu Memory select "Data"                               | D.M. window appears         |         |          |         |
| 4.b.7                                                         | From menu File select "Load File"                            | A prompt window appears     |         |          |         |
| 4.b.8                                                         | In the HSO folder select "hsoconfc.ach"                      | "RAM" (left side mem. loc.) |         |          |         |
| DATE                                                          | TEST CONDUCTOR F                                             | RODUCT ASSURANCE            |         | CUSTOMER |         |

|                            |            | TEST PROCEDURE REFERENCE | TEST REPORT REFERENCE |
|----------------------------|------------|--------------------------|-----------------------|
|                            | HSO/FIRST- | DOC N°: DPU-PR-CGS-002   | DOC N°:               |
| OARLO GAVAZZI              |            | ISSUE : 3                | ISSUE :               |
|                            | DPU        | DATE : 06/02/2002        | DATE :                |
| *                          |            | PAGE : 41 OF 85          | PAGE :                |
| CARLO GAVAZZI SPACE S.p.A. |            |                          |                       |

| TITLE: PAYLOAD & SPACECRAFT INTERFACE BOARD<br>TEST PROCEDURE |                                                                  | UNIT UNDER TEST:            |         | S/N:     |         |
|---------------------------------------------------------------|------------------------------------------------------------------|-----------------------------|---------|----------|---------|
| STEP N°                                                       | TEST SEQUENCE                                                    | EXPECTED VALUE              | MEASURE | D VALUE  | REMARKS |
| 4.b.9                                                         | From menu File select "Load File"                                | A prompt window appears     |         |          |         |
| 4.b.10                                                        | In the HSO folder select "fifot0.exe"                            | "RAM" (left side mem. loc.) |         |          |         |
| 4.b.11                                                        | From menu Execute select "CBUG"                                  | CBUG window appears         |         |          |         |
| 4.b.12                                                        | From menu Execution select "Restart"                             |                             |         |          |         |
| 4.b.13                                                        | Search line " // === BREAK POINT to load FIFO " in the program   |                             |         |          |         |
| 4.b.14                                                        | Double click on "for (i=0; i<1200; ++i) { "                      | " * " appears               |         |          |         |
| 4.b.15                                                        | Search line " // === BREAK POINT to read i and j" in the program |                             |         |          |         |
| 4.b.16                                                        | Double click on " * Fifodat[0][k]= * fifoadd0 "                  | " * " appears               |         |          |         |
| 4.b.17                                                        | From menu Execution of emulator select "Continue"                |                             |         |          |         |
| 4.b.18                                                        |                                                                  |                             |         |          |         |
| DATE                                                          | TEST CONDUCTOR P                                                 | PRODUCT ASSURANCE           |         | CUSTOMER |         |

|                            |            | TEST PROCEDURE REFERENCE | TEST REPORT REFERENCE |
|----------------------------|------------|--------------------------|-----------------------|
|                            | HSO/FIRST- | DOC N°: DPU-PR-CGS-002   | DOC N°:               |
| OARLO GAVAZZI              |            | ISSUE : 3                | ISSUE :               |
|                            | DPU        | DATE : 06/02/2002        | DATE :                |
| *                          |            | PAGE : 42 OF 85          | PAGE :                |
| CARLO GAVAZZI SPACE S.p.A. |            |                          |                       |

| TITLE: PAYLOAD & SPACECRAFT INTERFACE BOARD<br>TEST PROCEDURE |                                                                | UNIT UNDER TEST:     |         | S/N:     |         |
|---------------------------------------------------------------|----------------------------------------------------------------|----------------------|---------|----------|---------|
| STEP N°                                                       | TEST SEQUENCE                                                  | EXPECTED VALUE       | MEASURE | D VALUE  | REMARKS |
| 4.b.19                                                        | Search line " // === BREAK POINT to load FIFO " in the program | •                    |         |          |         |
| 4.b.20                                                        | Double click on "for (i=0; i<1200; ++i) {"                     | " * " disappears     |         |          |         |
| 4.b.21                                                        | Open the program SPIRE.exe on IFSI Simulator                   | A DOS window appears |         |          |         |
| 4.b.22                                                        | Press "L"                                                      |                      |         |          |         |
| 4.b.23                                                        | Type "D1" and press "Enter"                                    |                      |         |          |         |
| 4.b.24                                                        | Press "R"                                                      | FIFO TX              |         |          |         |
| 4.b.25                                                        | Press "R"                                                      | FIFO TX              |         |          |         |
| 4.b.26                                                        | Press "L"                                                      |                      |         |          |         |
| 4.b.27                                                        | Type "D4" and press "Enter"                                    |                      |         |          |         |
| 4.b.28                                                        | Press "R"                                                      | FIFO TX              |         |          |         |
| DATE                                                          | TEST CONDUCTOR                                                 | PRODUCT ASSURANCE    |         | CUSTOMER |         |

|                            |            | TEST PROCEDURE REFERENCE | TEST REPORT REFERENCE |
|----------------------------|------------|--------------------------|-----------------------|
|                            | HSO/FIRST- | DOC N°: DPU-PR-CGS-002   | DOC N°:               |
| OARLO GAVAZZI              |            | ISSUE : 3                | ISSUE :               |
|                            |            | DATE : 06/02/2002        | DATE :                |
| *                          |            | PAGE : 43 OF 85          | PAGE :                |
| CARLO GAVAZZI SPACE S.p.A. |            |                          |                       |

| TITLE: PAYLOAD & SPACECRAFT INTERFACE BOARD |                                                   | UNIT UNDER TEST:  |         | S/N:     |         |
|---------------------------------------------|---------------------------------------------------|-------------------|---------|----------|---------|
| STEP N°                                     | TEST SEQUENCE                                     | EXPECTED VALUE    | MEASURE | D VALUE  | REMARKS |
| 4.b.29                                      | From menu Execution of emulator select "Continue" |                   |         |          |         |
| 4.b.30                                      | From menu Data of emulator select "Print"         |                   |         |          |         |
| 4.b.31                                      | Туре "і"                                          |                   |         |          |         |
| 4.b.32                                      | Select "OK"                                       | 2048              |         |          |         |
| 4.b.33                                      | From menu Data of emulator select "Print"         |                   |         |          |         |
| 4.b.34                                      | Туре "ј"                                          |                   |         |          |         |
| 4.b.35                                      | Select "OK"                                       | 2048              |         |          |         |
| 4.b.36                                      | Close the "CBUG" window                           |                   |         |          |         |
| 4.b.37                                      | From menu Execution select "Chip Reset"           |                   |         |          |         |
| 4.b.38                                      | Select "OK"                                       |                   |         |          |         |
| 4.b.39                                      | From menu Execution select "Assembly Breaks"      |                   |         |          |         |
| DATE                                        | TEST CONDUCTOR F                                  | PRODUCT ASSURANCE |         | CUSTOMER |         |

|                            |            | TEST PROCEDURE REFERENCE | TEST REPORT REFERENCE |
|----------------------------|------------|--------------------------|-----------------------|
|                            | HSO/FIRST- | DOC N°: DPU-PR-CGS-002   | DOC N°:               |
| OARLO GAVAZZI              |            | ISSUE : 3                | ISSUE :               |
|                            | DPU        | DATE : 06/02/2002        | DATE :                |
| *                          | 2.0        | PAGE : 44 OF 85          | PAGE :                |
| CARLO GAVAZZI SPACE S.p.A. |            |                          |                       |

| TITLE: PA | YLOAD & SPACECRAFT INTERFACE BOARD                               | UNIT UNDER TEST:            |         | S/N:     |         |
|-----------|------------------------------------------------------------------|-----------------------------|---------|----------|---------|
| STEP N°   | TEST SEQUENCE                                                    | EXPECTED VALUE              | MEASURE | D VALUE  | REMARKS |
| 4.b.40    | Select "Delete All"                                              |                             |         |          |         |
| 4.b.41    | From menu File select "Load File"                                | A prompt window appears     |         |          |         |
| 4.b.42    | In the HSO folder select "hsoconfc.ach"                          | "RAM" (left side mem. loc.) |         |          |         |
| 4.b.43    | From menu File select "Load File"                                | A prompt window appears     |         |          |         |
| 4.b.44    | In the HSO folder select "fifot1.exe"                            | "RAM" (left side mem. loc.) |         |          |         |
| 4.b.45    | From menu Execute select "CBUG"                                  | CBUG window appears         |         |          |         |
| 4.b.46    | From menu Execution select "Restart"                             |                             |         |          |         |
| 4.b.47    | Search line " // === BREAK POINT to load FIFO " in the program   |                             |         |          |         |
| 4.b.48    | Double click on "for (i=0; i<1200; ++i) { "                      | " * " appears               |         |          |         |
| 4.b.49    | Search line " // === BREAK POINT to read i and j" in the program |                             |         |          |         |
| DATE      | TEST CONDUCTOR                                                   | PRODUCT ASSURANCE           |         | CUSTOMER |         |

|                            |            | TEST PROCEDURE REFERENCE | TEST REPORT REFERENCE |
|----------------------------|------------|--------------------------|-----------------------|
|                            | HSO/FIRST- | DOC N°: DPU-PR-CGS-002   | DOC N°:               |
| OARLO GAVAZZI              |            | ISSUE : 3                | ISSUE :               |
|                            | DPU        | DATE : 06/02/2002        | DATE :                |
| *                          |            | PAGE : 45 OF 85          | PAGE :                |
| CARLO GAVAZZI SPACE S.p.A. |            |                          |                       |

| TITLE: PA | YLOAD & SPACECRAFT INTERFACE BOARD                             | UNIT UNDER TEST:     |         | S/N:     |         |
|-----------|----------------------------------------------------------------|----------------------|---------|----------|---------|
| STEP N°   | TEST SEQUENCE                                                  | EXPECTED VALUE       | MEASURE | D VALUE  | REMARKS |
| 4.b.50    | Double click on " * Fifodat[1][k]= * fifoadd1 "                | " * " appears        |         |          |         |
| 4.b.51    | From menu Execution of emulator select "Continue"              |                      |         |          |         |
| 4.b.52    | Search line " // === BREAK POINT to load FIFO " in the program |                      |         |          |         |
| 4.b.53    | Double click on "for (i=0; i<1200; ++i) { "                    | " * " disappears     |         |          |         |
| 4.b.54    | Open the program SPIRE.exe on IFSI Simulator                   | A DOS window appears |         |          |         |
| 4.b.55    | Press "F"                                                      |                      |         |          |         |
| 4.b.56    | Type "1" and press "Enter"                                     |                      |         |          |         |
| 4.b.57    | Press "L"                                                      |                      |         |          |         |
| 4.b.58    | Type "D1" and press "Enter"                                    |                      |         |          |         |
| 4.b.59    | Press "R"                                                      | FIFO TX              |         |          |         |
| DATE      | TEST CONDUCTOR                                                 | PRODUCT ASSURANCE    |         | CUSTOMER | R       |

|                            |            | TEST PROCEDURE REFERENCE | TEST REPORT REFERENCE |
|----------------------------|------------|--------------------------|-----------------------|
|                            | HSO/FIRST- | DOC N°: DPU-PR-CGS-002   | DOC N°:               |
| DARLO GAVAZZI              |            | ISSUE : 3                | ISSUE :               |
|                            | DPU        | DATE : 06/02/2002        | DATE :                |
| *                          | 2.0        | PAGE : 46 OF 85          | PAGE :                |
| CARLO GAVAZZI SPACE S.p.A. |            |                          |                       |

| TITLE: PAYLOAD & SPACECRAFT INTERFACE BOARD<br>TEST PROCEDURE |                                                   | UNIT UNDER TEST:  |         | S/N:     |         |
|---------------------------------------------------------------|---------------------------------------------------|-------------------|---------|----------|---------|
| STEP N°                                                       | TEST SEQUENCE                                     | EXPECTED VALUE    | MEASURE | D VALUE  | REMARKS |
| 4.b.60                                                        | Press "R"                                         | FIFO TX           |         |          |         |
| 4.b.61                                                        | Press "L"                                         |                   |         |          |         |
| 4.b.62                                                        | Type "D4" and press "Enter"                       |                   |         |          |         |
| 4.b.63                                                        | Press "R"                                         | FIFO TX           |         |          |         |
| 4.b.64                                                        | From menu Execution of emulator select "Continue" |                   |         |          |         |
| 4.b.65                                                        | From menu Data of emulator select "Print"         |                   |         |          |         |
| 4.b.66                                                        | Туре "і"                                          |                   |         |          |         |
| 4.b.67                                                        | Select "OK"                                       | 2048              |         |          |         |
| 4.b.68                                                        | From menu Data of emulator select "Print"         |                   |         |          |         |
| 4.b.69                                                        | Туре "ј"                                          |                   |         |          |         |
| 4.b.70                                                        | Select "OK"                                       | 2048              |         |          |         |
| DATE                                                          | TEST CONDUCTOR                                    | PRODUCT ASSURANCE |         | CUSTOMER |         |

|                            |            | TEST PROCEDURE REFERENCE | TEST REPORT REFERENCE |
|----------------------------|------------|--------------------------|-----------------------|
|                            | HSO/FIRST- | DOC N°: DPU-PR-CGS-002   | DOC N°:               |
| DARLO GAVAZZI              |            | ISSUE : 3                | ISSUE :               |
|                            | DPU        | DATE : 06/02/2002        | DATE :                |
| *                          |            | PAGE : 47 OF 85          | PAGE :                |
| CARLO GAVAZZI SPACE S.p.A. |            |                          |                       |

| TITLE: PAYLOAD & SPACECRAFT INTERFACE BOARD |                                              | UNIT UNDER TEST:            |         | S/N:     |         |
|---------------------------------------------|----------------------------------------------|-----------------------------|---------|----------|---------|
| STEP N°                                     | TEST SEQUENCE                                | EXPECTED VALUE              | MEASURE | D VALUE  | REMARKS |
| 4.b.71                                      | Close the "CBUG" window                      |                             |         |          |         |
| 4.b.72                                      | From menu Execution select "Chip Reset"      |                             |         |          |         |
| 4.b.73                                      | Select "OK"                                  |                             |         |          |         |
| 4.b.74                                      | From menu Execution select "Assembly Breaks" |                             |         |          |         |
| 4.b.75                                      | Select "Delete All"                          |                             |         |          |         |
| 4.b.76                                      | From menu File select "Load File"            | A prompt window appears     |         |          |         |
| 4.b.77                                      | In the HSO folder select "hsoconfc.ach"      | "RAM" (left side mem. loc.) |         |          |         |
| 4.b.78                                      | From menu File select "Load File"            | A prompt window appears     |         |          |         |
| 4.b.79                                      | In the HSO folder select "fifot2.exe"        | "RAM" (left side mem. loc.) |         |          |         |
| 4.b.80                                      | From menu Execute select "CBUG"              | CBUG window appears         |         |          |         |
| 4.b.81                                      | From menu Execution select "Restart"         |                             |         |          |         |
| DATE                                        | TEST CONDUCTOR F                             | PRODUCT ASSURANCE           |         | CUSTOMER |         |

|                            |            | TEST PROCEDURE REFERENCE | TEST REPORT REFERENCE |
|----------------------------|------------|--------------------------|-----------------------|
|                            | HSO/FIRST- | DOC N°: DPU-PR-CGS-002   | DOC N°:               |
| OARLO GAVAZZI              |            | ISSUE : 3                | ISSUE :               |
|                            |            | DATE : 06/02/2002        | DATE :                |
| *                          |            | PAGE : 48 OF 85          | PAGE :                |
| CARLO GAVAZZI SPACE S.p.A. |            |                          |                       |

| TITLE: PAYLOAD & SPACECRAFT INTERFACE BOARD |                                                                  | UNIT UNDER TEST:     |         | S/N:     |         |
|---------------------------------------------|------------------------------------------------------------------|----------------------|---------|----------|---------|
| STEP N°                                     | TEST SEQUENCE                                                    | EXPECTED VALUE       | MEASURE | D VALUE  | REMARKS |
| 4.b.82                                      | Search line " // === BREAK POINT to load FIFO " in the program   |                      |         |          |         |
| 4.b.83                                      | Double click on "for (i=0; i<1200; ++i) { "                      | " * " appears        |         |          |         |
| 4.b.84                                      | Search line " // === BREAK POINT to read i and j" in the program |                      |         |          |         |
| 4.b.85                                      | Double click on "*Fifodat[2][k]=*fifoadd2 "                      | " * " appears        |         |          |         |
| 4.b.86                                      | From menu Execution of emulator select "Continue"                |                      |         |          |         |
| 4.b.87                                      | Search line "// === BREAK POINT to load FIFO " in the program    |                      |         |          |         |
| 4.b.88                                      | Double click on "for (i=0; i<1200; ++i) { "                      | " * " disappears     |         |          |         |
| 4.b.89                                      | Open the program SPIRE.exe on IFSI Simulator                     | A DOS window appears |         |          |         |
| 4.b.90                                      | Press "F"                                                        |                      |         |          |         |
| DATE                                        | TEST CONDUCTOR F                                                 | PRODUCT ASSURANCE    |         | CUSTOMER |         |

|                            |            | TEST PROCEDURE REFERENCE | TEST REPORT REFERENCE |
|----------------------------|------------|--------------------------|-----------------------|
|                            | HSO/FIRST- | DOC N°: DPU-PR-CGS-002   | DOC N°:               |
| OARLO GAVAZZI              |            | ISSUE : 3                | ISSUE :               |
|                            |            | DATE : 06/02/2002        | DATE :                |
| •                          |            | PAGE : 49 OF 85          | PAGE :                |
| CARLO GAVAZZI SPACE S.p.A. |            |                          |                       |

| TITLE: PAYLOAD & SPACECRAFT INTERFACE BOARD |                                                   | UNIT UNDER TEST:  |         | S/N:     |         |
|---------------------------------------------|---------------------------------------------------|-------------------|---------|----------|---------|
| STEP N°                                     | TEST SEQUENCE                                     | EXPECTED VALUE    | MEASURE | D VALUE  | REMARKS |
| 4.b.91                                      | Type "2" and press "Enter"                        |                   |         |          |         |
| 4.b.92                                      | Press "L"                                         |                   |         |          |         |
| 4.b.93                                      | Type "D1" and press "Enter"                       |                   |         |          |         |
| 4.b.94                                      | Press "R"                                         | FIFO TX           |         |          |         |
| 4.b.95                                      | Press "R"                                         | FIFO TX           |         |          |         |
| 4.b.96                                      | Press "L"                                         |                   |         |          |         |
| 4.b.97                                      | Type "D4" and press "Enter"                       |                   |         |          |         |
| 4.b.98                                      | Press "R"                                         | FIFO TX           |         |          |         |
| 4.b.99                                      | From menu Execution of emulator select "Continue" |                   |         |          |         |
| 4.b.100                                     | From menu Data of emulator select "Print"         |                   |         |          |         |
| 4.b.101                                     | Туре "і"                                          |                   |         |          |         |
| DATE                                        | TEST CONDUCTOR                                    | PRODUCT ASSURANCE |         | CUSTOMER |         |

|                            |            | TEST PROCEDURE REFERENCE | TEST REPORT REFERENCE |
|----------------------------|------------|--------------------------|-----------------------|
|                            | HSO/FIRST- | DOC N°: DPU-PR-CGS-002   | DOC N°:               |
| OARLO GAVAZZI              |            | ISSUE : 3                | ISSUE :               |
|                            | DPU        | DATE : 06/02/2002        | DATE :                |
| *                          |            | PAGE : 50 OF 85          | PAGE :                |
| CARLO GAVAZZI SPACE S.p.A. |            |                          |                       |

| TITLE: PAYLOAD & SPACECRAFT INTERFACE BOARD<br>TEST PROCEDURE |                                           | UNIT UNDER TEST: |         | S/N:     |         |
|---------------------------------------------------------------|-------------------------------------------|------------------|---------|----------|---------|
| STEP N°                                                       | TEST SEQUENCE                             | EXPECTED VALUE   | MEASURE | DVALUE   | REMARKS |
| 4.b.102                                                       | Select "OK"                               | 2048             |         |          |         |
| 4.b.103                                                       | From menu Data of emulator select "Print" |                  |         |          |         |
| 4.b.104                                                       | Туре "ј"                                  |                  |         |          |         |
| 4.b.105                                                       | Select "OK"                               | 2048             |         |          |         |
|                                                               |                                           |                  |         |          |         |
|                                                               |                                           |                  |         |          |         |
|                                                               |                                           |                  |         |          |         |
|                                                               |                                           |                  |         |          |         |
|                                                               |                                           |                  |         |          |         |
|                                                               |                                           |                  |         |          |         |
|                                                               |                                           |                  |         |          |         |
| DATE                                                          | TEST CONDUCTOR P                          | RODUCT ASSURANCE |         | CUSTOMER |         |

|                            |            | TEST PROCEDURE REFERENCE | TEST REPORT REFERENCE |
|----------------------------|------------|--------------------------|-----------------------|
|                            | HSO/FIRST- | DOC N°: DPU-PR-CGS-002   | DOC N°:               |
| OARLO GAVAZZI              |            | ISSUE : 3                | ISSUE :               |
|                            | DPU        | DATE : 06/02/2002        | DATE :                |
| *                          |            | PAGE : 51 OF 85          | PAGE :                |
| CARLO GAVAZZI SPACE S.p.A. |            |                          |                       |

| TITLE: PAYLOAD & SPACECRAFT INTERFACE BOARD<br>TEST PROCEDURE |                                                                 | UNIT UNDER TEST:            |         | S/N:     |         |
|---------------------------------------------------------------|-----------------------------------------------------------------|-----------------------------|---------|----------|---------|
| STEP N°                                                       | TEST SEQUENCE                                                   | EXPECTED VALUE              | MEASURE | D VALUE  | REMARKS |
| 5.a                                                           | Low Speed Link interface (HIFI configuration)                   |                             |         |          |         |
| 5.a.1                                                         | Insert the EZ ICE probe in the JTAG plug (JP12) of CPU<br>Board |                             |         |          |         |
| 5.a.2                                                         | Supply electrical power to the unit                             | Green led on (CPU Board)    |         |          |         |
| 5.a.3                                                         | Open the program ADSP-21020 Emulator                            |                             |         |          |         |
| 5.a.4                                                         | Type Enter two times to end Row JTAG and Opcode Scan<br>Test    |                             |         |          |         |
| 5.a.5                                                         | From menu Memory select "Program"                               | P.M. window appears         |         |          |         |
| 5.a.6                                                         | From menu Memory select "Data"                                  | D.M. window appears         |         |          |         |
| 5.a.7                                                         | From menu File select "Load File"                               | A prompt window appears     |         |          |         |
| 5.a.8                                                         | In the HSO folder select "hsoconfc.ach"                         | "RAM" (left side mem. loc.) |         |          |         |
| 5.a.9                                                         | From menu File select "Load File"                               | A prompt window appears     |         |          |         |
| DATE                                                          | TEST CONDUCTOR F                                                | PRODUCT ASSURANCE           |         | CUSTOMER |         |

|                            |            | TEST PROCEDURE REFERENCE | TEST REPORT REFERENCE |
|----------------------------|------------|--------------------------|-----------------------|
|                            | HSO/FIRST- | DOC N°: DPU-PR-CGS-002   | DOC N°:               |
| DARLO GAVAZZI              |            | ISSUE : 3                | ISSUE :               |
|                            | DPU        | DATE : 06/02/2002        | DATE :                |
| *                          |            | PAGE : 52 OF 85          | PAGE :                |
| CARLO GAVAZZI SPACE S.p.A. |            |                          |                       |

| TITLE: PAYLOAD & SPACECRAFT INTERFACE BOARD<br>TEST PROCEDURE |                                                    | UNIT UNDER TEST:            |         | S/N:     |         |
|---------------------------------------------------------------|----------------------------------------------------|-----------------------------|---------|----------|---------|
| STEP N°                                                       | TEST SEQUENCE                                      | EXPECTED VALUE              | MEASURE | D VALUE  | REMARKS |
| 5.a.10                                                        | In the HSO folder select "memtest.exe"             | "RAM" (left side mem. loc.) |         |          |         |
| 5.a.11                                                        | From menu Execute select "CBUG"                    | CBUG window appears         |         |          |         |
| 5.a.12                                                        | From menu Execution select "Restart"               |                             |         |          |         |
| 5.a.13                                                        | Search line " //Test LowSpeed I/F " in the program |                             |         |          |         |
| 5.a.14                                                        | Double click on "for (i=0; i<10; ++i) { "          | " * " appears               |         |          |         |
| 5.a.15                                                        | Search end of the program                          |                             |         |          |         |
| 5.a.16                                                        | Double click on "}"                                | " * " appears               |         |          |         |
| 5.a.17                                                        | Open the program HIFI1.exe                         | A DOS window appears        |         |          |         |
| 5.a.18                                                        | From menu Execution of emulator select "Continue"  |                             |         |          |         |
| 5.a.19                                                        | From menu Execution of emulator select "Continue"  |                             |         |          |         |
| 5.a.20                                                        | From menu Data of emulator select "Print"          |                             |         |          |         |
| DATE                                                          | TEST CONDUCTOR                                     | PRODUCT ASSURANCE           |         | CUSTOMER |         |

|                            |            | TEST PROCEDURE REFERENCE | TEST REPORT REFERENCE |
|----------------------------|------------|--------------------------|-----------------------|
|                            | HSO/FIRST- | DOC N°: DPU-PR-CGS-002   | DOC N°:               |
| CARLO CAVAZZI              |            | ISSUE : 3                | ISSUE :               |
|                            | DPU        | DATE : 06/02/2002        | DATE :                |
| *                          |            | PAGE : 53 OF 85          | PAGE :                |
| CARLO GAVAZZI SPACE S.p.A. |            |                          |                       |

| TITLE: PAYLOAD & SPACECRAFT INTERFACE BOARD |                                                   | UNIT UNDER TEST:  |         | S/N:     |         |
|---------------------------------------------|---------------------------------------------------|-------------------|---------|----------|---------|
| STEP N°                                     | TEST SEQUENCE                                     | EXPECTED VALUE    | MEASURE | DVALUE   | REMARKS |
| 5.a.21                                      | Туре "і"                                          |                   |         |          |         |
| 5.a.22                                      | Select "OK"                                       | 8000              |         |          |         |
| 5.a.23                                      | From menu Data of emulator select "Print"         |                   |         |          |         |
| 5.a.24                                      | Type "n_ lsTx"                                    |                   |         |          |         |
| 5.a.25                                      | Select "OK"                                       | 16                |         |          |         |
| 5.a.26                                      | From menu Execution of emulator select "Restart"  |                   |         |          |         |
| 5.a.27                                      | Select HIFI1.exe window                           |                   |         |          |         |
| 5.a.28                                      | Press "S"                                         |                   |         |          |         |
| 5.a.29                                      | Type "1" and press "Enter"                        |                   |         |          |         |
| 5.a.30                                      | From menu Execution of emulator select "Continue" |                   |         |          |         |
| 5.a.31                                      | From menu Execution of emulator select "Continue" |                   |         |          |         |
| DATE                                        | TEST CONDUCTOR F                                  | PRODUCT ASSURANCE |         | CUSTOMER |         |

|                            |            | TEST PROCEDURE REFERENCE | TEST REPORT REFERENCE |
|----------------------------|------------|--------------------------|-----------------------|
|                            | HSO/FIRST- | DOC N°: DPU-PR-CGS-002   | DOC N°:               |
| OARLO GAVAZZI              |            | ISSUE : 3                | ISSUE :               |
|                            |            | DATE : 06/02/2002        | DATE :                |
| *                          |            | PAGE : 54 OF 85          | PAGE :                |
| CARLO GAVAZZI SPACE S.p.A. |            |                          |                       |

| TITLE: PAYLOAD & SPACECRAFT INTERFACE BOARD |                                                   | UNIT UNDER TEST:  |         | S/N:     |         |
|---------------------------------------------|---------------------------------------------------|-------------------|---------|----------|---------|
| STEP N°                                     | TEST SEQUENCE                                     | EXPECTED VALUE    | MEASURE | D VALUE  | REMARKS |
| 5.a.32                                      | From menu Data of emulator select "Print"         |                   |         |          |         |
| 5.a.33                                      | Туре "і"                                          |                   |         |          |         |
| 5.a.34                                      | Select "OK"                                       | 8000              |         |          |         |
| 5.a.35                                      | From menu Data of emulator select "Print"         |                   |         |          |         |
| 5.a.36                                      | Type "n_ lsTx"                                    |                   |         |          |         |
| 5.a.37                                      | Select "OK"                                       | 16                |         |          |         |
| 5.a.38                                      | From menu Execution select "Restart"              |                   |         |          |         |
| 5.a.39                                      | Select HIFI1.exe window                           |                   |         |          |         |
| 5.a.40                                      | Press "S"                                         |                   |         |          |         |
| 5.a.41                                      | Type "2" and press "Enter"                        |                   |         |          |         |
| 5.a.42                                      | From menu Execution of emulator select "Continue" |                   |         |          |         |
| DATE                                        | TEST CONDUCTOR                                    | PRODUCT ASSURANCE |         | CUSTOMER |         |

|                            |            | TEST PROCEDURE REFERENCE | TEST REPORT REFERENCE |
|----------------------------|------------|--------------------------|-----------------------|
|                            | HSO/FIRST- | DOC N°: DPU-PR-CGS-002   | DOC N°:               |
| OARLO GAVAZZI              |            | ISSUE : 3                | ISSUE :               |
|                            |            | DATE : 06/02/2002        | DATE :                |
| *                          |            | PAGE : 55 OF 85          | PAGE :                |
| CARLO GAVAZZI SPACE S.p.A. |            |                          |                       |

| TITLE: PAYLOAD & SPACECRAFT INTERFACE BOARD |                                                   | UNIT UNDER TEST:  |         | S/N:     |         |
|---------------------------------------------|---------------------------------------------------|-------------------|---------|----------|---------|
| STEP N°                                     | TEST SEQUENCE                                     | EXPECTED VALUE    | MEASURE | D VALUE  | REMARKS |
| 5.a.43                                      | From menu Execution of emulator select "Continue" |                   |         |          |         |
| 5.a.44                                      | From menu Data of emulator select "Print"         |                   |         |          |         |
| 5.a.45                                      | Type "i"                                          |                   |         |          |         |
| 5.a.46                                      | Select "OK"                                       | 8000              |         |          |         |
| 5.a.47                                      | From menu Data of emulator select "Print"         |                   |         |          |         |
| 5.a.48                                      | Type "n_ lsTx"                                    |                   |         |          |         |
| 5.a.49                                      | Select "OK"                                       | 16                |         |          |         |
| 5.a.50                                      | From menu Execution select "Restart"              |                   |         |          |         |
| 5.a.51                                      | Select HIFI1.exe window                           |                   |         |          |         |
| 5.a.52                                      | Press "S"                                         |                   |         |          |         |
| 5.a.53                                      | Type "3" and press "Enter"                        |                   |         |          |         |
| DATE                                        | TEST CONDUCTOR F                                  | PRODUCT ASSURANCE |         | CUSTOMER |         |

|                            |            | TEST PROCEDURE REFERENCE | TEST REPORT REFERENCE |
|----------------------------|------------|--------------------------|-----------------------|
|                            | HSO/FIRST- | DOC N°: DPU-PR-CGS-002   | DOC N°:               |
| DARLO GAVAZZI              |            | ISSUE : 3                | ISSUE :               |
|                            | DPU        | DATE : 06/02/2002        | DATE :                |
| *                          |            | PAGE : 56 OF 85          | PAGE :                |
| CARLO GAVAZZI SPACE S.p.A. |            |                          |                       |

| TITLE: PAYLOAD & SPACECRAFT INTERFACE BOARD |                                                   | UNIT UNDER TEST:  |         | S/N:     |         |
|---------------------------------------------|---------------------------------------------------|-------------------|---------|----------|---------|
| STEP N°                                     | TEST SEQUENCE                                     | EXPECTED VALUE    | MEASURE | D VALUE  | REMARKS |
| 5.a.54                                      | From menu Execution of emulator select "Continue" |                   |         |          |         |
| 5.a.55                                      | From menu Execution of emulator select "Continue" |                   |         |          |         |
| 5.a.56                                      | From menu Data of emulator select "Print"         |                   |         |          |         |
| 5.a.57                                      | Type "i"                                          |                   |         |          |         |
| 5.a.58                                      | Select "OK"                                       | 8000              |         |          |         |
| 5.a.59                                      | From menu Data of emulator select "Print"         |                   |         |          |         |
| 5.a.60                                      | Type "n_ lsTx"                                    |                   |         |          |         |
| 5.a.61                                      | Select "OK"                                       | 16                |         |          |         |
| 5.a.62                                      | From menu Execution select "Restart"              |                   |         |          |         |
| 5.a.63                                      | Select HIFI1.exe window                           |                   |         |          |         |
| 5.a.64                                      | Press "S"                                         |                   |         |          |         |
| DATE                                        | TEST CONDUCTOR F                                  | PRODUCT ASSURANCE |         | CUSTOMER |         |

|                            |            | TEST PROCEDURE REFERENCE | TEST REPORT REFERENCE |
|----------------------------|------------|--------------------------|-----------------------|
|                            | HSO/FIRST- | DOC N°: DPU-PR-CGS-002   | DOC N°:               |
| OARLO GAVAZZI              |            | ISSUE : 3                | ISSUE :               |
|                            | DPU        | DATE : 06/02/2002        | DATE :                |
| *                          |            | PAGE : 57 OF 85          | PAGE :                |
| CARLO GAVAZZI SPACE S.p.A. |            |                          |                       |

| TITLE: PAYLOAD & SPACECRAFT INTERFACE BOARD<br>TEST PROCEDURE |                                                   | UNIT UNDER TEST:  |         | S/N:     |         |
|---------------------------------------------------------------|---------------------------------------------------|-------------------|---------|----------|---------|
| STEP N°                                                       | TEST SEQUENCE                                     | EXPECTED VALUE    | MEASURE | D VALUE  | REMARKS |
| 5.a.65                                                        | Type "4" and press "Enter"                        |                   |         |          |         |
| 5.a.66                                                        | From menu Execution of emulator select "Continue" |                   |         |          |         |
| 5.a.67                                                        | From menu Execution of emulator select "Continue" |                   |         |          |         |
| 5.a.68                                                        | From menu Data of emulator select "Print"         |                   |         |          |         |
| 5.a.69                                                        | Туре "і"                                          |                   |         |          |         |
| 5.a.70                                                        | Select "OK"                                       | 8000              |         |          |         |
| 5.a.71                                                        | From menu Data of emulator select "Print"         |                   |         |          |         |
| 5.a.72                                                        | Type "n_ lsTx"                                    |                   |         |          |         |
| 5.a.73                                                        | Select "OK"                                       | 16                |         |          |         |
| 5.a.74                                                        | From menu Execution select "Restart"              |                   |         |          |         |
| 5.a.75                                                        | Select HIFI1.exe window                           |                   |         |          |         |
| DATE                                                          | TEST CONDUCTOR                                    | PRODUCT ASSURANCE |         | CUSTOMER |         |

|                            |            | TEST PROCEDURE REFERENCE | TEST REPORT REFERENCE |
|----------------------------|------------|--------------------------|-----------------------|
|                            | HSO/FIRST- | DOC N°: DPU-PR-CGS-002   | DOC N°:               |
| OARLO GAVAZZI              |            | ISSUE : 3                | ISSUE :               |
|                            | DPU        | DATE : 06/02/2002        | DATE :                |
| *                          | DI U       | PAGE : 58 OF 85          | PAGE :                |
| CARLO GAVAZZI SPACE S.p.A. |            |                          |                       |

| TITLE: PAYLOAD & SPACECRAFT INTERFACE BOARD<br>TEST PROCEDURE |                                                   | UNIT UNDER TEST:  |         | S/N:     |         |
|---------------------------------------------------------------|---------------------------------------------------|-------------------|---------|----------|---------|
| STEP N°                                                       | TEST SEQUENCE                                     | EXPECTED VALUE    | MEASURE | D VALUE  | REMARKS |
| 5.a.76                                                        | Press "S"                                         |                   |         |          |         |
| 5.a.77                                                        | Type "5" and press "Enter"                        |                   |         |          |         |
| 5.a.78                                                        | From menu Execution of emulator select "Continue" |                   |         |          |         |
| 5.a.79                                                        | From menu Execution of emulator select "Continue" |                   |         |          |         |
| 5.a.80                                                        | From menu Data of emulator select "Print"         |                   |         |          |         |
| 5.a.81                                                        | Type "i"                                          |                   |         |          |         |
| 5.a.82                                                        | Select "OK"                                       | 8000              |         |          |         |
| 5.a.83                                                        | From menu Data of emulator select "Print"         |                   |         |          |         |
| 5.a.84                                                        | Type "n_ lsTx"                                    |                   |         |          |         |
| 5.a.85                                                        | Select "OK"                                       | 16                |         |          |         |
| 5.a.86                                                        | From menu Execution select "Restart"              |                   |         |          |         |
| DATE                                                          | TEST CONDUCTOR                                    | PRODUCT ASSURANCE |         | CUSTOMER | 2       |

|                            |            | TEST PROCEDURE REFERENCE | TEST REPORT REFERENCE |
|----------------------------|------------|--------------------------|-----------------------|
|                            | HSO/FIRST- | DOC N°: DPU-PR-CGS-002   | DOC N°:               |
| OARLO GAVAZZI              |            | ISSUE : 3                | ISSUE :               |
|                            |            | DATE : 06/02/2002        | DATE :                |
| *                          |            | PAGE : 59 OF 85          | PAGE :                |
| CARLO GAVAZZI SPACE S.p.A. |            |                          |                       |

| TITLE: PAYLOAD & SPACECRAFT INTERFACE BOARD<br>TEST PROCEDURE |                                                   | UNIT UNDER TEST:  |         | S/N:     |         |
|---------------------------------------------------------------|---------------------------------------------------|-------------------|---------|----------|---------|
| STEP N°                                                       | TEST SEQUENCE                                     | EXPECTED VALUE    | MEASURE | D VALUE  | REMARKS |
| 5.a.87                                                        | Select HIFI1.exe window                           |                   |         |          |         |
| 5.a.88                                                        | Press "S"                                         |                   |         |          |         |
| 5.a.89                                                        | Type "6" and press "Enter"                        |                   |         |          |         |
| 5.a.90                                                        | From menu Execution of emulator select "Continue" |                   |         |          |         |
| 5.a.91                                                        | From menu Execution of emulator select "Continue" |                   |         |          |         |
| 5.a.92                                                        | From menu Data of emulator select "Print"         |                   |         |          |         |
| 5.a.93                                                        | Туре "і"                                          |                   |         |          |         |
| 5.a.94                                                        | Select "OK"                                       | 8000              |         |          |         |
| 5.a.95                                                        | From menu Data of emulator select "Print"         |                   |         |          |         |
| 5.a.96                                                        | Type "n_ lsTx"                                    |                   |         |          |         |
| 5.a.97                                                        | Select "OK"                                       | 16                |         |          |         |
| DATE                                                          | TEST CONDUCTOR                                    | PRODUCT ASSURANCE |         | CUSTOMER |         |

|                            |            | TEST PROCEDURE REFERENCE | TEST REPORT REFERENCE |
|----------------------------|------------|--------------------------|-----------------------|
|                            | HSO/FIRST- | DOC N°: DPU-PR-CGS-002   | DOC N°:               |
| OARLO GAVAZZI              |            | ISSUE : 3                | ISSUE :               |
|                            |            | DATE : 06/02/2002        | DATE :                |
| *                          |            | PAGE : 60 OF 85          | PAGE :                |
| CARLO GAVAZZI SPACE S.p.A. |            |                          |                       |

| TITLE: PAYLOAD & SPACECRAFT INTERFACE BOARD |                                              | UNIT UNDER TEST:            |         | S/N:     |         |
|---------------------------------------------|----------------------------------------------|-----------------------------|---------|----------|---------|
| STEP N°                                     | TEST SEQUENCE                                | EXPECTED VALUE              | MEASURE | D VALUE  | REMARKS |
| 5.a.98                                      | Close the "CBUG" window                      |                             |         |          |         |
| 5.a.99                                      | From menu Execution select "Chip Reset"      |                             |         |          |         |
| 5.a.100                                     | Select "OK"                                  |                             |         |          |         |
| 5.a.101                                     | From menu Execution select "Assembly Breaks" |                             |         |          |         |
| 5.a.102                                     | Select "Delete All"                          |                             |         |          |         |
| 5.a.103                                     | From menu File select "Load File"            | A prompt window appears     |         |          |         |
| 5.a.104                                     | In the HSO folder select "hsoconfc.ach"      | "RAM" (left side mem. loc.) |         |          |         |
| 5.a.105                                     | From menu File select "Load File"            | A prompt window appears     |         |          |         |
| 5.a.106                                     | In the HSO folder select "hk_test.exe"       | "RAM" (left side mem. loc.) |         |          |         |
| 5.a.107                                     | From menu Execute select "CBUG"              | CBUG window appears         |         |          |         |
| 5.a.108                                     | From menu Execution select "Restart"         |                             |         |          |         |
| DATE                                        | TEST CONDUCTOR F                             | PRODUCT ASSURANCE           |         | CUSTOMER |         |

|                            |            | TEST PROCEDURE REFERENCE | TEST REPORT REFERENCE |
|----------------------------|------------|--------------------------|-----------------------|
|                            | HSO/FIRST- | DOC N°: DPU-PR-CGS-002   | DOC N°:               |
| OARLO GAVAZZI              |            | ISSUE : 3                | ISSUE :               |
|                            |            | DATE : 06/02/2002        | DATE :                |
| *                          |            | PAGE : 61 OF 85          | PAGE :                |
| CARLO GAVAZZI SPACE S.p.A. |            |                          |                       |

| TITLE: PAYLOAD & SPACECRAFT INTERFACE BOARD |                                                    | UNIT UNDER TEST:     |         | S/N:     |         |
|---------------------------------------------|----------------------------------------------------|----------------------|---------|----------|---------|
| STEP N°                                     | TEST SEQUENCE                                      | EXPECTED VALUE       | MEASURE | D VALUE  | REMARKS |
| 5.a.109                                     | Search line " //Test LowSpeed I/F " in the program |                      |         |          |         |
| 5.a.110                                     | Double click on "for (i=0; i<10; ++i) { "          | " * " appears        |         |          |         |
| 5.a.111                                     | Search end of the program                          |                      |         |          |         |
| 5.a.112                                     | Double click on "}"                                | "*" appears          |         |          |         |
| 5.a.113                                     | Select HIFI1.exe window                            | A DOS window appears |         |          |         |
| 5.a.114                                     | Press "S"                                          |                      |         |          |         |
| 5.a.115                                     | Type "0" and press "Enter"                         |                      |         |          |         |
| 5.a.116                                     | From menu Execution of emulator select "Continue"  |                      |         |          |         |
| 5.a.117                                     | From menu Execution of emulator select "Continue"  |                      |         |          |         |
| 5.a.118                                     | Check the DM content on address 8c000001           | "835a5aa500"         |         |          |         |
| 5.a.119                                     | From menu Execute select "CBUG"                    | CBUG window appears  |         |          |         |
| DATE                                        | TEST CONDUCTOR                                     | PRODUCT ASSURANCE    |         | CUSTOMER |         |

|                            |            | TEST PROCEDURE REFERENCE | TEST REPORT REFERENCE |
|----------------------------|------------|--------------------------|-----------------------|
|                            | HSO/FIRST- | DOC N°: DPU-PR-CGS-002   | DOC N°:               |
| DARLO GAVAZZI              |            | ISSUE : 3                | ISSUE :               |
|                            | DPU        | DATE : 06/02/2002        | DATE :                |
| *                          |            | PAGE : 62 OF 85          | PAGE :                |
| CARLO GAVAZZI SPACE S.p.A. |            |                          |                       |

| TITLE: PAYLOAD & SPACECRAFT INTERFACE BOARD |                                                    | UNIT UNDER TEST:     |         | S/N:     |         |
|---------------------------------------------|----------------------------------------------------|----------------------|---------|----------|---------|
| STEP N°                                     | TEST SEQUENCE                                      | EXPECTED VALUE       | MEASURE | D VALUE  | REMARKS |
| 5.a.120                                     | From menu Execution select "Restart"               |                      |         |          |         |
| 5.a.121                                     | Search line " //Test LowSpeed I/F " in the program |                      |         |          |         |
| 5.a.122                                     | Double click on "for (i=0; i<10; ++i) { "          | " * " appears        |         |          |         |
| 5.a.123                                     | Search end of the program                          |                      |         |          |         |
| 5.a.124                                     | Double click on "}"                                | "*" appears          |         |          |         |
| 5.a.125                                     | Select HIFI1.exe window                            | A DOS window appears |         |          |         |
| 5.a.126                                     | Press "S"                                          |                      |         |          |         |
| 5.a.127                                     | Type "1" and press "Enter"                         |                      |         |          |         |
| 5.a.128                                     | From menu Execution of emulator select "Continue"  |                      |         |          |         |
| 5.a.129                                     | From menu Execution of emulator select "Continue"  |                      |         |          |         |
| 5.a.130                                     | Check the DM content on address 8c000001           | "835a5aa500"         |         |          |         |
| DATE                                        | TEST CONDUCTOR F                                   | PRODUCT ASSURANCE    |         | CUSTOMER |         |

|                            |            | TEST PROCEDURE REFERENCE | TEST REPORT REFERENCE |
|----------------------------|------------|--------------------------|-----------------------|
|                            | HSO/FIRST- | DOC N°: DPU-PR-CGS-002   | DOC N°:               |
| OARLO GAVAZZI              |            | ISSUE : 3                | ISSUE :               |
|                            | DPU        | DATE : 06/02/2002        | DATE :                |
| *                          |            | PAGE : 63 OF 85          | PAGE :                |
| CARLO GAVAZZI SPACE S.p.A. |            |                          |                       |

| TITLE: PAYLOAD & SPACECRAFT INTERFACE BOARD<br>TEST PROCEDURE |                                                   | UNIT UNDER TEST:     |         | S/N:     |         |
|---------------------------------------------------------------|---------------------------------------------------|----------------------|---------|----------|---------|
| STEP N°                                                       | TEST SEQUENCE                                     | EXPECTED VALUE       | MEASURE | DVALUE   | REMARKS |
| 5.a.131                                                       | From menu Execute select "CBUG"                   | CBUG window appears  |         |          |         |
| 5.a.132                                                       | From menu Execution select "Restart"              |                      |         |          |         |
| 5.a.133                                                       | Select HIFI1.exe window                           | A DOS window appears |         |          |         |
| 5.a.134                                                       | Press "S"                                         |                      |         |          |         |
| 5.a.135                                                       | Type "2" and press "Enter"                        |                      |         |          |         |
| 5.a.136                                                       | From menu Execution of emulator select "Continue" |                      |         |          |         |
| 5.a.137                                                       | From menu Execution of emulator select "Continue" |                      |         |          |         |
| 5.a.138                                                       | Check the DM content on address 8c000001          | "835a5aa500"         |         |          |         |
|                                                               |                                                   |                      |         |          |         |
|                                                               |                                                   |                      |         |          |         |
|                                                               |                                                   |                      |         |          |         |
| DATE                                                          | TEST CONDUCTOR P                                  | PRODUCT ASSURANCE    |         | CUSTOMER |         |

|                            |            | TEST PROCEDURE REFERENCE | TEST REPORT REFERENCE |
|----------------------------|------------|--------------------------|-----------------------|
|                            | HSO/FIRST- | DOC N°: DPU-PR-CGS-002   | DOC N°:               |
| OARLO GAVAZZI              |            | ISSUE : 3                | ISSUE :               |
|                            | DPU        | DATE : 06/02/2002        | DATE :                |
| *                          |            | PAGE : 64 OF 85          | PAGE :                |
| CARLO GAVAZZI SPACE S.p.A. |            |                          |                       |

| TITLE: PAYLOAD & SPACECRAFT INTERFACE BOARD |                                                                 | UNIT UNDER TEST:            |         | S/N:     |         |
|---------------------------------------------|-----------------------------------------------------------------|-----------------------------|---------|----------|---------|
| STEP N°                                     | TEST SEQUENCE                                                   | EXPECTED VALUE              | MEASURE | D VALUE  | REMARKS |
| 5.b                                         | Low Speed Link interface (SPIRE configuration)                  |                             |         |          |         |
| 5.b.1                                       | Insert the EZ ICE probe in the JTAG plug (JP12) of CPU<br>Board |                             |         |          |         |
| 5.b.2                                       | Supply electrical power to the unit                             | Green led on (CPU Board)    |         |          |         |
| 5.b.3                                       | Open the program ADSP-21020 Emulator                            |                             |         |          |         |
| 5.b.4                                       | Type Enter two times to end Row JTAG and Opcode Scar Test       | ı                           |         |          |         |
| 5.b.5                                       | From menu Memory select "Program"                               | P.M. window appears         |         |          |         |
| 5.b.6                                       | From menu Memory select "Data"                                  | D.M. window appears         |         |          |         |
| 5.b.7                                       | From menu File select "Load File"                               | A prompt window appears     |         |          |         |
| 5.b.8                                       | In the HSO folder select "hsoconfc.ach"                         | "RAM" (left side mem. loc.) |         |          |         |
| 5.b.9                                       | From menu File select "Load File"                               | A prompt window appears     |         |          |         |
| DATE                                        | TEST CONDUCTOR                                                  | PRODUCT ASSURANCE           |         | CUSTOMER |         |

|                            |            | TEST PROCEDURE REFERENCE | TEST REPORT REFERENCE |
|----------------------------|------------|--------------------------|-----------------------|
|                            | HSO/FIRST- | DOC N°: DPU-PR-CGS-002   | DOC N°:               |
| OARLO GAVAZZI              |            | ISSUE : 3                | ISSUE :               |
|                            | DPU        | DATE : 06/02/2002        | DATE :                |
| *                          |            | PAGE : 65 OF 85          | PAGE :                |
| CARLO GAVAZZI SPACE S.p.A. |            |                          |                       |

| TITLE: PAYLOAD & SPACECRAFT INTERFACE BOARD |                                                    | UNIT UNDER TEST:            |         | S/N:     |         |
|---------------------------------------------|----------------------------------------------------|-----------------------------|---------|----------|---------|
| STEP N°                                     | TEST SEQUENCE                                      | EXPECTED VALUE              | MEASURE | D VALUE  | REMARKS |
| 5.b.10                                      | In the HSO folder select "memtest.exe"             | "RAM" (left side mem. loc.) |         |          |         |
| 5.b.11                                      | From menu Execute select "CBUG"                    | CBUG window appears         |         |          |         |
| 5.b.12                                      | From menu Execution select "Restart"               |                             |         |          |         |
| 5.b.13                                      | Search line " //Test LowSpeed I/F " in the program |                             |         |          |         |
| 5.b.14                                      | Double click on "for (i=0; i<10; ++i) { "          | " * " appears               |         |          |         |
| 5.b.15                                      | Search end of the program                          |                             |         |          |         |
| 5.b.16                                      | Double click on "}"                                | " * " appears               |         |          |         |
| 5.b.17                                      | Open the program SPIRE.exe on IFSI Simulator       | A DOS window appears        |         |          |         |
| 5.b.18                                      | From menu Execution of emulator select "Continue"  |                             |         |          |         |
| 5.b.19                                      | From menu Execution of emulator select "Continue"  |                             |         |          |         |
| 5.b.20                                      | From menu Data of emulator select "Print"          |                             |         |          |         |
| DATE                                        | TEST CONDUCTOR                                     | PRODUCT ASSURANCE           |         | CUSTOMER |         |

|                            |            | TEST PROCEDURE REFERENCE | TEST REPORT REFERENCE |
|----------------------------|------------|--------------------------|-----------------------|
|                            | HSO/FIRST- | DOC N°: DPU-PR-CGS-002   | DOC N°:               |
| CARLO GAVAZZI              |            | ISSUE : 3                | ISSUE :               |
|                            | DPU        | DATE : 06/02/2002        | DATE :                |
| •                          |            | PAGE : 66 OF 85          | PAGE :                |
| CARLO GAVAZZI SPACE S.p.A. |            |                          |                       |

| TITLE: PAYLOAD & SPACECRAFT INTERFACE BOARD<br>TEST PROCEDURE |                                                   | D UNIT UNDER TEST: |         | S/N:     |         |
|---------------------------------------------------------------|---------------------------------------------------|--------------------|---------|----------|---------|
| STEP N°                                                       | TEST SEQUENCE                                     | EXPECTED VALUE     | MEASURE | D VALUE  | REMARKS |
| 5.b.21                                                        | Туре "і"                                          |                    |         |          |         |
| 5.b.22                                                        | Select "OK"                                       | 8000               |         |          |         |
| 5.b.23                                                        | From menu Data of emulator select "Print"         |                    |         |          |         |
| 5.b.24                                                        | Type "n_ lsTx"                                    |                    |         |          |         |
| 5.b.25                                                        | Select "OK"                                       | 16                 |         |          |         |
| 5.b.26                                                        | From menu Execution of emulator select "Restart"  |                    |         |          |         |
| 5.b.27                                                        | Select SPIRE.exe window                           |                    |         |          |         |
| 5.b.28                                                        | Press "S"                                         |                    |         |          |         |
| 5.b.29                                                        | Type "1" and press "Enter"                        |                    |         |          |         |
| 5.b.30                                                        | From menu Execution of emulator select "Continue" |                    |         |          |         |
| 5.b.31                                                        | From menu Execution of emulator select "Continue" |                    |         |          |         |
| DATE                                                          | TEST CONDUCTOR                                    | PRODUCT ASSURANCE  |         | CUSTOMER |         |

|                            |            | TEST PROCEDURE REFERENCE | TEST REPORT REFERENCE |
|----------------------------|------------|--------------------------|-----------------------|
|                            | HSO/FIRST- | DOC N°: DPU-PR-CGS-002   | DOC N°:               |
| OARLO GAVAZZI              |            | ISSUE : 3                | ISSUE :               |
|                            |            | DATE : 06/02/2002        | DATE :                |
| *                          |            | PAGE : 67 OF 85          | PAGE :                |
| CARLO GAVAZZI SPACE S.p.A. |            |                          |                       |

| TITLE: PAYLOAD & SPACECRAFT INTERFACE BOARD |                                                   | UNIT UNDER TEST:  |         | S/N:     |         |
|---------------------------------------------|---------------------------------------------------|-------------------|---------|----------|---------|
| STEP N°                                     | TEST SEQUENCE                                     | EXPECTED VALUE    | MEASURE | D VALUE  | REMARKS |
| 5.b.32                                      | From menu Data of emulator select "Print"         |                   |         |          |         |
| 5.b.33                                      | Туре "і"                                          |                   |         |          |         |
| 5.b.34                                      | Select "OK"                                       | 8000              |         |          |         |
| 5.b.35                                      | From menu Data of emulator select "Print"         |                   |         |          |         |
| 5.b.36                                      | Type "n_ lsTx"                                    |                   |         |          |         |
| 5.b.37                                      | Select "OK"                                       | 16                |         |          |         |
| 5.b.38                                      | From menu Execution select "Restart"              |                   |         |          |         |
| 5.b.39                                      | Select SPIRE.exe window                           |                   |         |          |         |
| 5.b.40                                      | Press "S"                                         |                   |         |          |         |
| 5.b.41                                      | Type "2" and press "Enter"                        |                   |         |          |         |
| 5.b.42                                      | From menu Execution of emulator select "Continue" |                   |         |          |         |
| DATE                                        | TEST CONDUCTOR                                    | PRODUCT ASSURANCE |         | CUSTOMER |         |

|                            |            | TEST PROCEDURE REFERENCE | TEST REPORT REFERENCE |
|----------------------------|------------|--------------------------|-----------------------|
|                            | HSO/FIRST- | DOC N°: DPU-PR-CGS-002   | DOC N°:               |
| DARLO GAVAZZI              |            | ISSUE : 3                | ISSUE :               |
|                            | DPU        | DATE : 06/02/2002        | DATE :                |
| *                          |            | PAGE : 68 OF 85          | PAGE :                |
| CARLO GAVAZZI SPACE S.p.A. |            |                          |                       |

| TITLE: PAYLOAD & SPACECRAFT INTERFACE BOARD<br>TEST PROCEDURE |                                                   | UNIT UNDER TEST:  |         | S/N:     |         |
|---------------------------------------------------------------|---------------------------------------------------|-------------------|---------|----------|---------|
| STEP N°                                                       | TEST SEQUENCE                                     | EXPECTED VALUE    | MEASURE | D VALUE  | REMARKS |
| 5.b.43                                                        | From menu Execution of emulator select "Continue" |                   |         |          |         |
| 5.b.44                                                        | From menu Data of emulator select "Print"         |                   |         |          |         |
| 5.b.45                                                        | Type "i"                                          |                   |         |          |         |
| 5.b.46                                                        | Select "OK"                                       | 8000              |         |          |         |
| 5.b.47                                                        | From menu Data of emulator select "Print"         |                   |         |          |         |
| 5.b.48                                                        | Type "n_ lsTx"                                    |                   |         |          |         |
| 5.b.49                                                        | Select "OK"                                       | 16                |         |          |         |
| 5.b.50                                                        | Close the "CBUG" window                           |                   |         |          |         |
| 5.b.51                                                        | From menu Execution select "Chip Reset"           |                   |         |          |         |
| 5.b.52                                                        | Select "OK"                                       |                   |         |          |         |
| 5.b.53                                                        | From menu Execution select "Assembly Breaks"      |                   |         |          |         |
| DATE                                                          | TEST CONDUCTOR F                                  | PRODUCT ASSURANCE |         | CUSTOMER |         |

|                            |            | TEST PROCEDURE REFERENCE | TEST REPORT REFERENCE |
|----------------------------|------------|--------------------------|-----------------------|
|                            | HSO/FIRST- | DOC N°: DPU-PR-CGS-002   | DOC N°:               |
| OARLO GAVAZZI              |            | ISSUE : 3                | ISSUE :               |
|                            | DPU        | DATE : 06/02/2002        | DATE :                |
| *                          |            | PAGE : 69 OF 85          | PAGE :                |
| CARLO GAVAZZI SPACE S.p.A. |            |                          |                       |

| TITLE: PAYLOAD & SPACECRAFT INTERFACE BOARD |                                                    | UNIT UNDER TEST:            |         | S/N:     |         |
|---------------------------------------------|----------------------------------------------------|-----------------------------|---------|----------|---------|
| STEP N°                                     | TEST SEQUENCE                                      | EXPECTED VALUE              | MEASURE | D VALUE  | REMARKS |
| 5.b.54                                      | Select "Delete All"                                |                             |         |          |         |
| 5.b.55                                      | From menu File select "Load File"                  | A prompt window appears     |         |          |         |
| 5.b.56                                      | In the HSO folder select "hsoconfc.ach"            | "RAM" (left side mem. loc.) |         |          |         |
| 5.b.57                                      | From menu File select "Load File"                  | A prompt window appears     |         |          |         |
| 5.b.58                                      | In the HSO folder select "hk_test.exe"             | "RAM" (left side mem. loc.) |         |          |         |
| 5.b.59                                      | From menu Execute select "CBUG"                    | CBUG window appears         |         |          |         |
| 5.b.60                                      | From menu Execution select "Restart"               |                             |         |          |         |
| 5.b.61                                      | Search line " //Test LowSpeed I/F " in the program |                             |         |          |         |
| 5.b.62                                      | Double click on "for (i=0; i<10; ++i) { "          | " * " appears               |         |          |         |
| 5.b.63                                      | Search end of the program                          |                             |         |          |         |
| 5.b.64                                      | Double click on "}"                                | " * " appears               |         |          |         |
| DATE                                        | TEST CONDUCTOR F                                   | PRODUCT ASSURANCE           |         | CUSTOMER |         |

|                            |            | TEST PROCEDURE REFERENCE | TEST REPORT REFERENCE |
|----------------------------|------------|--------------------------|-----------------------|
|                            | HSO/FIRST- | DOC N°: DPU-PR-CGS-002   | DOC N°:               |
| OARLO GAVAZZI              |            | ISSUE : 3                | ISSUE :               |
|                            | DPU        | DATE : 06/02/2002        | DATE :                |
| *                          |            | PAGE : 70 OF 85          | PAGE :                |
| CARLO GAVAZZI SPACE S.p.A. |            |                          |                       |

| TITLE: PAYLOAD & SPACECRAFT INTERFACE BOARD |                                                    | UNIT UNDER TEST:     |         | S/N:     |         |
|---------------------------------------------|----------------------------------------------------|----------------------|---------|----------|---------|
| STEP N°                                     | TEST SEQUENCE                                      | EXPECTED VALUE       | MEASURE | D VALUE  | REMARKS |
| 5.b.65                                      | Select HIFI1.exe window                            | A DOS window appears |         |          |         |
| 5.b.66                                      | Press "S"                                          |                      |         |          |         |
| 5.b.67                                      | Type "0" and press "Enter"                         |                      |         |          |         |
| 5.b.68                                      | From menu Execution of emulator select "Continue"  |                      |         |          |         |
| 5.b.69                                      | From menu Execution of emulator select "Continue"  |                      |         |          |         |
| 5.b.70                                      | Check the DM content on address 8c000001           | "835a5aa5"           |         |          |         |
| 5.b.71                                      | From menu Execute select "CBUG"                    | CBUG window appears  |         |          |         |
| 5.b.72                                      | From menu Execution select "Restart"               |                      |         |          |         |
| 5.b.73                                      | Search line " //Test LowSpeed I/F " in the program |                      |         |          |         |
| 5.b.74                                      | Double click on "for (i=0; i<10; ++i) { "          | "*" appears          |         |          |         |
| 5.b.75                                      | Search end of the program                          |                      |         |          |         |
| DATE                                        | TEST CONDUCTOR                                     | PRODUCT ASSURANCE    |         | CUSTOMER |         |

|                            |            | TEST PROCEDURE REFERENCE | TEST REPORT REFERENCE |
|----------------------------|------------|--------------------------|-----------------------|
|                            | HSO/FIRST- | DOC N°: DPU-PR-CGS-002   | DOC N°:               |
| OARLO GAVAZZI              |            | ISSUE : 3                | ISSUE :               |
|                            | DPU        | DATE : 06/02/2002        | DATE :                |
| *                          |            | PAGE : 71 OF 85          | PAGE :                |
| CARLO GAVAZZI SPACE S.p.A. |            |                          |                       |

| TITLE: PAYLOAD & SPACECRAFT INTERFACE BOARD<br>TEST PROCEDURE |                                                   | UNIT UNDER TEST:     |         | S/N:     |         |
|---------------------------------------------------------------|---------------------------------------------------|----------------------|---------|----------|---------|
| STEP N°                                                       | TEST SEQUENCE                                     | EXPECTED VALUE       | MEASURE | D VALUE  | REMARKS |
| 5.b.76                                                        | Double click on "}"                               | " * " appears        |         |          |         |
| 5.b.77                                                        | Select SPIRE.exe window                           | A DOS window appears |         |          |         |
| 5.b.78                                                        | Press "S"                                         |                      |         |          |         |
| 5.b.79                                                        | Type "1" and press "Enter"                        |                      |         |          |         |
| 5.b.80                                                        | From menu Execution of emulator select "Continue" |                      |         |          |         |
| 5.b.81                                                        | From menu Execution of emulator select "Continue" |                      |         |          |         |
| 5.b.82                                                        | Check the DM content on address 8c000001          | "835a5aa5"           |         |          |         |
| 5.b.83                                                        | From menu Execute select "CBUG"                   | CBUG window appears  |         |          |         |
| 5.b.84                                                        | From menu Execution select "Restart"              |                      |         |          |         |
| 5.b.85                                                        | Select SPIRE.exe window                           | A DOS window appears |         |          |         |
| 5.b.86                                                        | Press "S"                                         |                      |         |          |         |
| DATE                                                          | TEST CONDUCTOR                                    | PRODUCT ASSURANCE    |         | CUSTOMER |         |

|                            |            | TEST PROCEDURE REFERENCE | TEST REPORT REFERENCE |
|----------------------------|------------|--------------------------|-----------------------|
|                            | HSO/FIRST- | DOC N°: DPU-PR-CGS-002   | DOC N°:               |
| OARLO GAVAZZI              |            | ISSUE : 3                | ISSUE :               |
|                            | DPU        | DATE : 06/02/2002        | DATE :                |
| *                          |            | PAGE : 72 OF 85          | PAGE :                |
| CARLO GAVAZZI SPACE S.p.A. |            |                          |                       |

| TITLE: PAYLOAD & SPACECRAFT INTERFACE BOARD<br>TEST PROCEDURE |                                                   | UNIT UNDER TEST:  |         | S/N:     |         |
|---------------------------------------------------------------|---------------------------------------------------|-------------------|---------|----------|---------|
| STEP N°                                                       | TEST SEQUENCE                                     | EXPECTED VALUE    | MEASURE | D VALUE  | REMARKS |
| 5.b.87                                                        | Type "2" and press "Enter"                        |                   |         |          |         |
| 5.b.88                                                        | From menu Execution of emulator select "Continue" |                   |         |          |         |
| 5.b.89                                                        | From menu Execution of emulator select "Continue" |                   |         |          |         |
| 5.b.90                                                        | Check the DM content on address 8c000001          | "835a5aa5"        |         |          |         |
|                                                               |                                                   |                   |         |          |         |
|                                                               |                                                   |                   |         |          |         |
|                                                               |                                                   |                   |         |          |         |
|                                                               |                                                   |                   |         |          |         |
|                                                               |                                                   |                   |         |          |         |
|                                                               |                                                   |                   |         |          |         |
|                                                               |                                                   |                   |         |          |         |
| DATE                                                          | TEST CONDUCTOR                                    | PRODUCT ASSURANCE |         | CUSTOMER | R       |
|                            |            | TEST PROCEDURE REFERENCE | TEST REPORT REFERENCE |
|----------------------------|------------|--------------------------|-----------------------|
|                            | HSO/FIRST- | DOC N°: DPU-PR-CGS-002   | DOC N°:               |
| OARLO GAVAZZI              |            | ISSUE : 3                | ISSUE :               |
|                            |            | DATE : 06/02/2002        | DATE :                |
| *                          |            | PAGE : 73 OF 85          | PAGE :                |
| CARLO GAVAZZI SPACE S.p.A. |            |                          |                       |

| TITLE: PAYLOAD & SPACECRAFT INTERFACE BOARD |                                                                 | UNIT UNDER TEST:            |         | S/N:     |         |
|---------------------------------------------|-----------------------------------------------------------------|-----------------------------|---------|----------|---------|
| STEP N°                                     | TEST SEQUENCE                                                   | EXPECTED VALUE              | MEASURE | D VALUE  | REMARKS |
| 6                                           | Analog inputs                                                   |                             |         |          |         |
| 6.1                                         | Insert the EZ ICE probe in the JTAG plug (JP12) of CPU<br>Board |                             |         |          |         |
| 6.2                                         | Supply electrical power to the unit                             | Green led on (CPU Board)    |         |          |         |
| 6.3                                         | Open the program ADSP-21020 Emulator                            |                             |         |          |         |
| 6.4                                         | Type Enter two times to end Row JTAG and Opcode Scar Test       | n                           |         |          |         |
| 6.5                                         | From menu Memory select "Program"                               | P.M. window appears         |         |          |         |
| 6.6                                         | From menu Memory select "Data"                                  | D.M. window appears         |         |          |         |
| 6.7 From menu File select "Load File"       |                                                                 | A prompt window appears     |         |          |         |
| 6.8                                         | In the HSO folder select "hsoconf.ach"                          | "RAM" (left side mem. loc.) |         |          |         |
| DATE                                        | TEST CONDUCTOR F                                                | PRODUCT ASSURANCE           |         | CUSTOMER | 2       |

|                            |            | TEST PROCEDURE REFERENCE | TEST REPORT REFERENCE |
|----------------------------|------------|--------------------------|-----------------------|
|                            | HSO/FIRST- | DOC N°: DPU-PR-CGS-002   | DOC N°:               |
| DARLO GAVAZZI              |            | ISSUE : 3                | ISSUE :               |
|                            | DPU        | DATE : 06/02/2002        | DATE :                |
| *                          |            | PAGE : 74 OF 85          | PAGE :                |
| CARLO GAVAZZI SPACE S.p.A. |            |                          |                       |

| TITLE: PAYLOAD & SPACECRAFT INTERFACE BOARD |                                                                                                    | UNIT UNDER TEST:  |         | S/N:     |         |
|---------------------------------------------|----------------------------------------------------------------------------------------------------|-------------------|---------|----------|---------|
| STEP N°                                     | TEST SEQUENCE                                                                                          | EXPECTED VALUE    | MEASURE | D VALUE  | REMARKS |
| 6.9                                         | Set the output of the Power supply to 100 mV                                                           |                   |         |          |         |
| 6.10                                        | Connect the output signal to the AINP0 input P2 pin A10 and short to AGND all the unused Analog inputs |                   |         |          |         |
| 6.11                                        | In the DM address 8f008000 write "0000000000"                                                          |                   |         |          |         |
| 6.12                                        | Check DM content on address 8f008001                                                                   | 48÷56             |         |          |         |
| 6.13                                        | Set the output of the Power supply to 2,5V                                                             |                   |         |          |         |
| 6.14                                        | In the DM address 8f008000 write "0000000000"                                                          |                   |         |          |         |
| 6.15                                        | Check DM content on address 8f008001                                                                   | 7E0÷81E           |         |          |         |
| 6.16                                        | Set the output of the Power supply to 5V                                                               |                   |         |          |         |
| 6.17                                        | In the DM address 8f008000 write "0000000000"                                                          |                   |         |          |         |
| DATE                                        | TEST CONDUCTOR F                                                                                       | PRODUCT ASSURANCE |         | CUSTOMER |         |

|                            |            | TEST PROCEDURE REFERENCE | TEST REPORT REFERENCE |
|----------------------------|------------|--------------------------|-----------------------|
|                            | HSO/FIRST- | DOC N°: DPU-PR-CGS-002   | DOC N°:               |
| OARLO GAVAZZI              |            | ISSUE : 3                | ISSUE :               |
|                            | DPU        | DATE : 06/02/2002        | DATE :                |
| *                          |            | PAGE : 75 OF 85          | PAGE :                |
| CARLO GAVAZZI SPACE S.p.A. |            |                          |                       |

| TITLE: PAYLOAD & SPACECRAFT INTERFACE BOARD |                                                                                                    | UNIT UNDER TEST:  |         | S/N:     |         |
|---------------------------------------------|----------------------------------------------------------------------------------------------------|-------------------|---------|----------|---------|
| STEP N°                                     | TEST SEQUENCE                                                                                                    | EXPECTED VALUE    | MEASURE | D VALUE  | REMARKS |
| 6.18                                        | Check DM content on address 8f008001                                                                                                    | FD0÷FFF           |         |          |         |
| 6.19                                        | Repeat the steps from 6.9 to 6.18 using signals AINP1 AINP2, AINP3, AINP4, AINP5 and AINP6 (P2 pin B10, C10, A12, B12, C12 and A14) and writing 1÷6 in the DM address 8f008000 | ,<br>,<br>1       |         |          |         |
| 6.20                                        | In the DM address 8f008000 write "0000000700"                                                                                                    |                   |         |          |         |
| 6.21                                        | Check DM content on address 8f008001                                                                                                    | 7E0÷81E           |         |          |         |
|                                             |                                                                                                    |                   |         |          |         |
|                                             |                                                                                                    |                   |         |          |         |
|                                             |                                                                                                    |                   |         |          |         |
|                                             |                                                                                                    |                   |         |          |         |
|                                             |                                                                                                    |                   |         |          |         |
| DATE                                        | TEST CONDUCTOR                                                                                                    | PRODUCT ASSURANCE |         | CUSTOMER | R       |

|                            |            | TEST PROCEDURE REFERENCE | TEST REPORT REFERENCE |
|----------------------------|------------|--------------------------|-----------------------|
|                            | HSO/FIRST- | DOC N°: DPU-PR-CGS-002   | DOC N°:               |
| OARLO GAVAZZI              |            | ISSUE : 3                | ISSUE :               |
|                            | DPU        | DATE : 06/02/2002        | DATE :                |
| *                          |            | PAGE : 76 OF 85          | PAGE :                |
| CARLO GAVAZZI SPACE S.p.A. |            |                          |                       |

| TITLE: PAYLOAD & SPACECRAFT INTERFACE BOARD |                                                                      | UNIT UNDER TEST:  |         | S/N:     |         |
|---------------------------------------------|----------------------------------------------------------------------|-------------------|---------|----------|---------|
| STEP N°                                     | TEST SEQUENCE                                                        | EXPECTED VALUE    | MEASURE | D VALUE  | REMARKS |
| 7                                           | MIL-STD-1553 Clock generation                                        |                   |         |          |         |
| 7.1                                         | Connect the probe channel 1 of the digital scope to the pin 19 of U2 |                   |         |          |         |
| 7.2                                         | Verify the clock frequency                                           | 16 MHz ± 1%       |         |          |         |
|                                             |                                                                      |                   |         |          |         |
|                                             |                                                                      |                   |         |          |         |
|                                             |                                                                      |                   |         |          |         |
|                                             |                                                                      |                   |         |          |         |
|                                             |                                                                      |                   |         |          |         |
|                                             |                                                                      |                   |         |          |         |
|                                             |                                                                      |                   |         |          |         |
| DATE                                        | TEST CONDUCTOR P                                                     | PRODUCT ASSURANCE |         | CUSTOMER |         |

|                            |            | TEST PROCEDURE REFERENCE | TEST REPORT REFERENCE |
|----------------------------|------------|--------------------------|-----------------------|
|                            | HSO/FIRST- | DOC N°: DPU-PR-CGS-002   | DOC N°:               |
| OARLO GAVAZZI              |            | ISSUE : 3                | ISSUE :               |
|                            | DPU        | DATE : 06/02/2002        | DATE :                |
| *                          |            | PAGE : 77 OF 85          | PAGE :                |
| CARLO GAVAZZI SPACE S.p.A. |            |                          |                       |

| TITLE: PAYLOAD & SPACECRAFT INTERFACE BOARD |                                                              | UNIT UNDER TEST:         |         | S/N:     |         |
|---------------------------------------------|--------------------------------------------------------------|--------------------------|---------|----------|---------|
| STEP N°                                     | TEST SEQUENCE                                                | EXPECTED VALUE           | MEASURE | D VALUE  | REMARKS |
| 8                                           | MIL-STD-1553 interface                                       |                          |         |          |         |
| 8.1                                         | Insert CPU board in its own slot (1) on the motherboard      |                          |         |          |         |
| 8.2                                         | Insert PL IF board in its own slot (2) on the motherboard    |                          |         |          |         |
| 8.3                                         | Insert the EZ ICE probe in the JTAG plug of CPU board (JP12) |                          |         |          |         |
| 8.4                                         | Connect Channel A connector to 1553TE                        |                          |         |          |         |
| 8.5                                         | Supply electrical power to the unit                          | Green led on (CPU board) |         |          |         |
| 8.6                                         | Open the program ADSP-21020 Emulator                         |                          |         |          |         |
| 8.7                                         | Type Enter two times to end Row JTAG and Opcode Scar<br>Test | n                        |         |          |         |
| 8.8                                         | From menu Memory select "Program"                            | PM window appears        |         |          |         |
| 8.9                                         | From menu Memory select "Data"                               | DM window appears        |         |          |         |
| DATE                                        | TEST CONDUCTOR                                               | PRODUCT ASSURANCE        |         | CUSTOMER |         |

|                            |            | TEST PROCEDURE REFERENCE | TEST REPORT REFERENCE |
|----------------------------|------------|--------------------------|-----------------------|
|                            | HSO/FIRST- | DOC N°: DPU-PR-CGS-002   | DOC N°:               |
| OARLO GAVAZZI              |            | ISSUE : 3                | ISSUE :               |
|                            | DPU        | DATE : 06/02/2002        | DATE :                |
| *                          |            | PAGE : 78 OF 85          | PAGE :                |
| CARLO GAVAZZI SPACE S.p.A. |            |                          |                       |

| TITLE: PAYLOAD & SPACECRAFT INTERFACE BOARD |                                                       | UNIT UNDER TEST:        |         | S/N:     |         |
|---------------------------------------------|-------------------------------------------------------|-------------------------|---------|----------|---------|
| STEP N°                                     | TEST SEQUENCE                                         | EXPECTED VALUE          | MEASURE | D VALUE  | REMARKS |
| 8.10                                        | From menu File select "Load File"                     | A prompt window appears |         |          |         |
| 8.11                                        | In the HSO folder select "boot.ach"                   |                         |         |          |         |
| 8.12                                        | From menu File select "Load File"                     | A prompt window appears |         |          |         |
| 8.13                                        | In the HSO folder select "drv1553A.exe"               |                         |         |          |         |
| 8.14                                        | From menu Execution select CBUG                       | CBUG window appears     |         |          |         |
| 8.15                                        | Open program "Bus-Tools 1553" on 1553TE               |                         |         |          |         |
| 8.16                                        | Double click on BM icon in the Bus.btm window         |                         |         |          |         |
| 8.17                                        | Select "Run" in the Bus Monitor Initialization window |                         |         |          |         |
| 8.18                                        | Select Channel A and enable RX and TX                 |                         |         |          |         |
| 8.19                                        | Select "No" in the Bus Tools Windows Application      |                         |         |          |         |
| DATE                                        | TEST CONDUCTOR                                        | PRODUCT ASSURANCE       |         | CUSTOMER | 2       |

|                            |            | TEST PROCEDURE REFERENCE | TEST REPORT REFERENCE |
|----------------------------|------------|--------------------------|-----------------------|
|                            | HSO/FIRST- | DOC N°: DPU-PR-CGS-002   | DOC N°:               |
| OARLO GAVAZZI              |            | ISSUE : 3                | ISSUE :               |
|                            | DPU        | DATE : 06/02/2002        | DATE :                |
| *                          |            | PAGE : 79 OF 85          | PAGE :                |
| CARLO GAVAZZI SPACE S.p.A. |            |                          |                       |

| TITLE: PAYLOAD & SPACECRAFT INTERFACE BOARD<br>TEST PROCEDURE  |                                                           | UNIT UNDER TEST:                                                     |         | S/N:     |         |
|----------------------------------------------------------------|-----------------------------------------------------------|----------------------------------------------------------------------|---------|----------|---------|
| STEP N°                                                        | TEST SEQUENCE                                             | EXPECTED VALUE                                                       | MEASURE | D VALUE  | REMARKS |
| 8.20                                                           | From menu Execution of Emulator select "Restart"          |                                                                      |         |          |         |
| 8.21                                                           | From menu Execution of Emulator select "Continue"         | Value received by Bus Tool<br>increases from 0000 to<br>AAAA         |         |          |         |
| 8.22                                                           | Connect the probe channel 1 oscilloscope with pin 1 of T1 |                                                                      |         |          |         |
| 8.23                                                           | Connect the probe channel 2 oscilloscope with pin 3 of T1 |                                                                      |         |          |         |
| 8.24                                                           | In the "Math" menu of the oscilloscope set CH1-CH2        |                                                                      |         |          |         |
| 8.25 Verify signal on channel M of the oscilloscope            |                                                           | Sequence of pulses<br>(amplitude 36Vpp<br>minimum, 54Vpp<br>maximum) |         |          |         |
| 8.26 Connect the probe channel 1 oscilloscope with pin 5 of T1 |                                                           |                                                                      |         |          |         |
| 8.27                                                           | Connect the probe channel 2 oscilloscope with pin 7 of T1 |                                                                      |         |          |         |
| DATE                                                           | TEST CONDUCTOR                                            | PRODUCT ASSURANCE                                                    |         | CUSTOMER |         |

|                            |            | TEST PROCEDURE REFERENCE | TEST REPORT REFERENCE |
|----------------------------|------------|--------------------------|-----------------------|
|                            | HSO/FIRST- | DOC N°: DPU-PR-CGS-002   | DOC N°:               |
| OARLO GAVAZZI              |            | ISSUE : 3                | ISSUE :               |
|                            | DPU        | DATE : 06/02/2002        | DATE :                |
|                            |            | PAGE : 80 OF 85          | PAGE :                |
| CARLO GAVAZZI SPACE S.p.A. |            |                          |                       |

| TITLE: PAYLOAD & SPACECRAFT INTERFACE BOARD<br>TEST PROCEDURE |                                                     | UNIT UNDER TEST:                                                 |         | S/N:     |         |
|---------------------------------------------------------------|-----------------------------------------------------|------------------------------------------------------------------|---------|----------|---------|
| STEP N°                                                       | TEST SEQUENCE                                       | EXPECTED VALUE                                                   | MEASURE | D VALUE  | REMARKS |
| 8.28                                                          | Verify signal on channel M of the oscilloscope      | Sequence of pulses<br>(amplitude 18Vpp minimum<br>27Vpp maximum) |         |          |         |
| 8.29                                                          | Select "Stop" on "Bus Tools                         |                                                                  |         |          |         |
| 8.30                                                          | Stop the program on the emulator                    |                                                                  |         |          |         |
| 8.31                                                          | From menu Execution of Emulator select "Chip Reset" |                                                                  |         |          |         |
| 8.32                                                          | Select "OK"                                         |                                                                  |         |          |         |
| 8.33                                                          | Connect Channel B connector to 1553TE               |                                                                  |         |          |         |
| 8.34                                                          | Repeat step from 8.10 to 8.12                       |                                                                  |         |          |         |
| 8.35                                                          | In the HSO folder select "drv1553B.exe"             |                                                                  |         |          |         |
| 8.36                                                          | From menu Execution select CBUG                     | CBUG window appears                                              |         |          |         |
| DATE                                                          | TEST CONDUCTOR F                                    | PRODUCT ASSURANCE                                                |         | CUSTOMER | 2       |

|                            |            | TEST PROCEDURE REFERENCE | TEST REPORT REFERENCE |
|----------------------------|------------|--------------------------|-----------------------|
|                            | HSO/FIRST- | DOC N°: DPU-PR-CGS-002   | DOC N°:               |
| OARLO GAVAZZI              |            | ISSUE : 3                | ISSUE :               |
|                            |            | DATE : 06/02/2002        | DATE :                |
| *                          |            | PAGE : 81 OF 85          | PAGE :                |
| CARLO GAVAZZI SPACE S.p.A. |            |                          |                       |

| TITLE: PAYLOAD & SPACECRAFT NTERFACE BOARD<br>TEST PROCEDURE   |                                                           | UNIT UNDER TEST:                                                     |         | S/N:     |         |
|----------------------------------------------------------------|-----------------------------------------------------------|----------------------------------------------------------------------|---------|----------|---------|
| STEP N°                                                        | TEST SEQUENCE                                             | EXPECTED VALUE                                                       | MEASURE | D VALUE  | REMARKS |
| 8.37                                                           | From menu Execution of Emulator select "Restart"          |                                                                      |         |          |         |
| 8.38                                                           | From menu Execution of Emulator select "Continue"         | Value received by Bus Tool<br>increases from 0000 to<br>AAAA         |         |          |         |
| 8.39                                                           | Connect the probe channel 1 oscilloscope with pin 1 of T2 |                                                                      |         |          |         |
| 8.40                                                           | Connect the probe channel 2 oscilloscope with pin 3 of T2 |                                                                      |         |          |         |
| 8.41                                                           | In the "Math" menu of the oscilloscope set CH1-CH2        |                                                                      |         |          |         |
| 8.42 Verify signal on channel M of the oscilloscope            |                                                           | Sequence of pulses<br>(amplitude 36Vpp<br>minimum, 54Vpp<br>maximum) |         |          |         |
| 8.43 Connect the probe channel 1 oscilloscope with pin 5 of T2 |                                                           |                                                                      |         |          |         |
| 8.44                                                           | Connect the probe channel 2 oscilloscope with pin 7 of T2 |                                                                      |         |          |         |
| DATE                                                           | TEST CONDUCTOR                                            | PRODUCT ASSURANCE                                                    | ·       | CUSTOMER |         |

|                            |            | TEST PROCEDURE REFERENCE | TEST REPORT REFERENCE |
|----------------------------|------------|--------------------------|-----------------------|
|                            | HSO/FIRST- | DOC N°: DPU-PR-CGS-002   | DOC N°:               |
| OARLO GAVAZZI              |            | ISSUE : 3                | ISSUE :               |
|                            | DPU        | DATE : 06/02/2002        | DATE :                |
| *                          |            | PAGE : 82 OF 85          | PAGE :                |
| CARLO GAVAZZI SPACE S.p.A. |            |                          |                       |

| TITLE: PAYLOAD & SPACECRAFT INTERFACE BOARD<br>TEST PROCEDURE |                                                | UNIT UNDER TEST:                                                 |         | S/N:     |         |
|---------------------------------------------------------------|------------------------------------------------|------------------------------------------------------------------|---------|----------|---------|
| STEP N°                                                       | TEST SEQUENCE                                  | EXPECTED VALUE                                                   | MEASURE | D VALUE  | REMARKS |
| 8.45                                                          | Verify signal on channel M of the oscilloscope | Sequence of pulses<br>(amplitude 18Vpp minimum<br>27Vpp maximum) |         |          |         |
|                                                               |                                                |                                                                  |         |          |         |
|                                                               |                                                |                                                                  |         |          |         |
|                                                               |                                                |                                                                  |         |          |         |
|                                                               |                                                |                                                                  |         |          |         |
|                                                               |                                                |                                                                  |         |          |         |
|                                                               |                                                |                                                                  |         |          |         |
|                                                               |                                                |                                                                  |         |          |         |
|                                                               |                                                |                                                                  |         |          |         |
| DATE                                                          | TEST CONDUCTOR                                 | PRODUCT ASSURANCE                                                |         | CUSTOMER | R       |

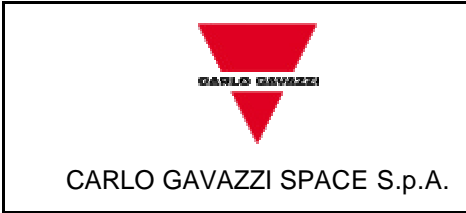

HSO/FIRST-DPU

DOC N°: DPU-PR-CGS-002

ISSUE :3 DATE: 06/02/2002

PAGE : 83 OF 85

## 9 **DEVIATION**

In case that for any reason the test procedure has to be changed, the change shall be described in a Procedure Variation Sheet (PVS) attached to this document in Table 9-1.

The PVS shall contain:

- Reference to the procedure to be changed
- Reference to the relevant test, procedure page and paragraph
- Description of the change
- Reason for change
- Test Engineer, QA, Test conductor signatures and dates
- Customer signature and date (when required).

Each PVS shall be identified by a reference number provided in a sequential order. All the generated PVS shall be collected in a dedicated section of the Test Report.

## 9.1 Procedure variation sheet

The Procedure Variation Sheet is shown in Table 9-1.

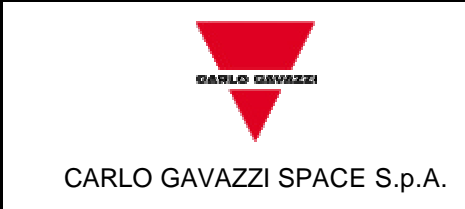

## HSO/FIRST-DPU

DOC Nº: DPU-PR-CGS-002

ISSUE :3 DATE: 06/02/2002

PAGE : 84 OF 85

| PROCEDURE VARIATION SHEET ref. N°: |             |              |               |  |  |
|------------------------------------|-------------|--------------|---------------|--|--|
| Test procedure Ref.:               |             | Page revised | Para. revised |  |  |
| Description of changes:            |             |              |               |  |  |
|                                    |             |              |               |  |  |
|                                    |             |              |               |  |  |
|                                    |             |              |               |  |  |
|                                    |             |              |               |  |  |
|                                    |             |              |               |  |  |
|                                    |             |              |               |  |  |
|                                    |             |              |               |  |  |
| Reason for changes:                |             |              |               |  |  |
|                                    |             |              |               |  |  |
|                                    |             |              |               |  |  |
|                                    |             |              |               |  |  |
|                                    |             |              |               |  |  |
|                                    |             |              |               |  |  |
|                                    | CONCURRENCE |              |               |  |  |
| Test Cond.                         | Р.А.        | System Eng.  | Customer      |  |  |
| Date                               | Date        | Date         | Date          |  |  |

Table 9-1

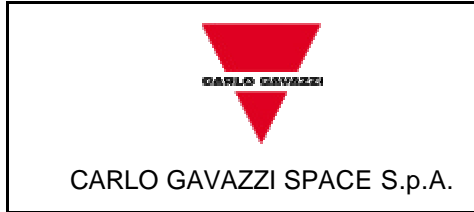

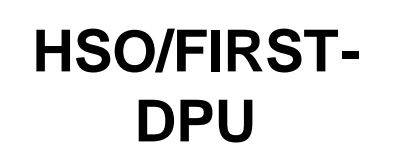

DOC N°: DPU-PR-CGS-002

ISSUE :3 DATE: 06/02/2002

PAGE : 85 OF 85

## **10 PRINTOUTS**

Printouts obtained during the test shall be reported in the test report.